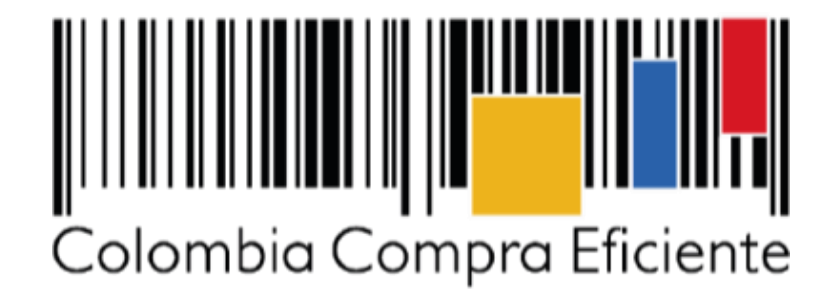

Pasos previos: Creación de proponentes plurales en el SECOP II

| GUÍA DE CREA | CIÓN DE PROPONENTE | S PLURALES EN       | N EL SECOP II |                           |
|--------------|--------------------|---------------------|---------------|---------------------------|
| Código       | CCE-SEC-GI-06      | Página              | 2 de 18       |                           |
| Vigencia     | 07 d               | e septiembre de 202 | 20            |                           |
| Versión No.  |                    | 01                  |               | Colombia Compra Eficiente |

# Tabla de contenido

Con el fin de apoyar el proceso de formación de los diferentes participes del Sistema de Compra Pública y difundir las practicas oficiales del uso técnico del Sistema Electrónico de Contratación Pública – SECOP II, la Agencia Nacional de Contratación Pública – Colombia Compra Eficiente – ANCP – CCE, pone a disposición de los interesados la presente guía sobre: **la creación de proponentes plurales en el SECOP II**.

| Ι.          | Requisitos previos                                | 3  |
|-------------|---------------------------------------------------|----|
| <i>II.</i>  | Creación de proponentes plurales                  | 5  |
| <i>III.</i> | Ingreso a la cuenta del proponente plural         | 13 |
| IV.         | Solicitud acceso a la cuenta de proponente plural | 14 |
| Ме          | sa de servicio                                    | 17 |

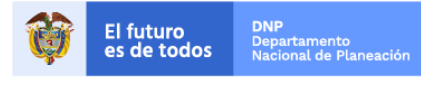

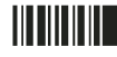

| GUÍA DE CREA | CIÓN DE PROPONENTES | S PLURALES    | EN EL SECOP II |                           |
|--------------|---------------------|---------------|----------------|---------------------------|
| Código       | CCE-SEC-GI-06       | Página        | 3 de 18        |                           |
| Vigencia     | 07 de               | septiembre de | 2020           |                           |
| Versión No.  |                     | 01            |                | Colombia Compra Eficiente |

En el SECOP II puede participar en Procesos de Contratación como proponente plural (unión temporal, consorcio, etc.) para ello, debe registrar esta cuenta de Proveedor en la plataforma.

#### I. Requisitos previos

Para crear un proponente plural en el SECOP II, es necesario que cada uno de los integrantes tenga una cuenta de Proveedor creada en la plataforma, con sus correspondientes usuarios. Si los Proveedores con los que usted va a conformar el proponente plural no están registrados, puede invitarlos a hacerlo.

En primer lugar, ingrese a SECOP II con usuario y contraseña. Tenga en cuenta, que su usuario es personal e intransferible.

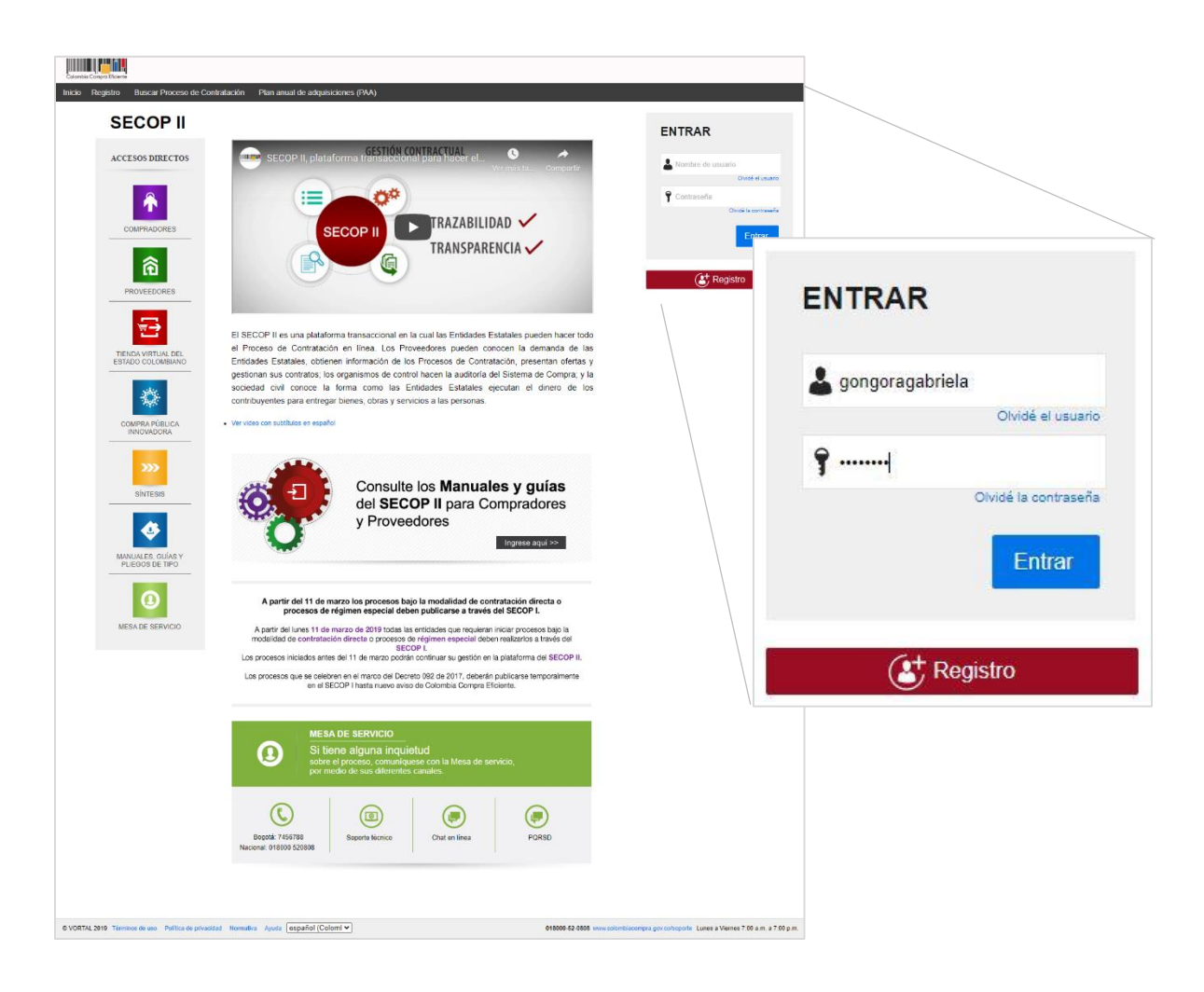

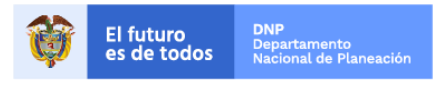

Colombia Compra Eficiente Tel. (+57 1)7956600 • Carrera 7 No. 26 - 20 Piso 17 • Bogotá - Colombia

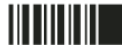

www.colombiacompra.gov.co

| GUÍA DE CREA | CIÓN DE PROPONENTES | S PLURALES    | EN EL SECOP II |                           |
|--------------|---------------------|---------------|----------------|---------------------------|
| Código       | CCE-SEC-GI-06       | Página        | 4 de 18        |                           |
| Vigencia     | 07 de               | septiembre de | 2020           |                           |
| Versión No.  |                     | 01            |                | Colombia Compra Eficiente |

En el escritorio de SECOP II diríjase a la opción de "Menú" y luego haga clic en el "Directorio SECOP", este contiene los datos de todas las Entidades Estatales y Proveedores registrados en la plataforma

| Colombia Compra Efficiente                  |                                            |                                    | Aumentar ei c                      | ontraste                                      | UTC -5 10.42.58                          |                      |                                  |
|---------------------------------------------|--------------------------------------------|------------------------------------|------------------------------------|-----------------------------------------------|------------------------------------------|----------------------|----------------------------------|
| Búsqueda 🔻                                  | · · · · · · · · · · · · · · · · · · ·      |                                    |                                    |                                               | Buscar 🤇                                 | 1                    |                                  |
| Escritorio                                  | mú 📼                                       |                                    |                                    |                                               | ld de pågina:: 14001307 Ayuda 🕐          | 1                    |                                  |
| OPORTUNIDAD<br>RECIENTES                    | a a                                        |                                    | 8 O                                |                                               | 0                                        |                      |                                  |
| 2 IMC-2020-CE 28 Ago<br>3 ISAMC-CE-001-2020 |                                            |                                    |                                    |                                               |                                          |                      |                                  |
| 26 Ago<br>4 (MC-010-INDERTAB                | Suscripciones                              | i edicion                          | Adjudicaciones pendientes          |                                               | invitaciones directas                    |                      |                                  |
| 19 Ago.<br>5 (SAMC-BOY-DA-202               | Sugerencias SECOP                          |                                    | Ya está asocia<br>Si es necesario, | do a una empresa<br>para solicitar acceso a o | tra empresa, puede ir a 'Configuraciones | 5                    |                                  |
| 6 (SBI-2020-17-02 17 Jul.<br>Ver más        |                                            | 、<br>、                             | Mensaie                            | s                                             |                                          |                      |                                  |
|                                             | A partir del 11 de marzo los procesos      | bajo la modalidad de contratación  | directa o                          |                                               |                                          |                      |                                  |
| ÚLTIMAS OFERTAS                             | procesos de régimen especial o             | deben publicarse a través del SECO | PI. MAGNP C                        | CE - AGENCIA NACIO                            | ONAL DE CONTRATACION PUBLICA             |                      |                                  |
| Colombia Compra Eficiente                   |                                            |                                    |                                    | Aume                                          | entar el contraste                       | ojas Cifuentes SAS 👻 |                                  |
| Búsqueda 🔻 Mis proce                        | isos 🔻 Menú 👻 Ir a 🔫                       |                                    |                                    |                                               |                                          | Buscar 🔍             |                                  |
| Menú de búsqueda                            | ▶<br>Búsqueda                              | Mis procesos                       | Directorio SEC                     | OP                                            | Subasta electrónica                      | a                    | Última Actualización 14h27 C     |
| Páginas inteligentes                        | Oportunidades de negocio<br>Procesos SECOP | Mis ofertas<br>Mis contratos       | Directorio S                       | ECOP                                          | Subasta electrónica                      |                      | ö                                |
|                                             | Plan anual de adquisiciones                |                                    |                                    |                                               | _                                        |                      |                                  |
|                                             | Gestión de compradores                     |                                    |                                    |                                               |                                          |                      | ©<br>drå tardar basta 10 minutos |
|                                             | Gestión de evaluaciones realiza            | das                                |                                    |                                               |                                          |                      |                                  |
|                                             | Gestión de evaluaciones recibid            | as                                 |                                    |                                               |                                          |                      | Usuario » Mis registros'.        |
| ULTIMAS OFERTAS                             | Colombia Compra Eficiente                  | informa que el ambiente de formac  | ión no estará disponible           | Menea                                         | aies                                     | Todos                |                                  |
| 1  DADEP-LP-116-01                          | el jueves 19 de ene                        | ro desde las 11:00 a.m. h          | asta las 11:15 a.m.                | Meria                                         | .,                                       | 10000                |                                  |

Puede verificar si el o los Proveedores ya se encuentran registrados en SECOP II con el número de Nit o el nombre de la cuenta en el "Buscador". Si realizo la verificación y el o los Proveedores no se encuentran registrados en la plataforma haga clic en "Invitar Proveedor".

| Calenda Conyou Bitania<br>Datos Inicio        |               |                                                                      |                       | Aument                                          | ar el contraste | UTC -5 10:58:30                |
|-----------------------------------------------|---------------|----------------------------------------------------------------------|-----------------------|-------------------------------------------------|-----------------|--------------------------------|
| Directorio SECOP                              |               |                                                                      |                       |                                                 |                 | te eleien cooccette Annula (2) |
| 257 resultado (s)                             |               | Ord                                                                  | Crear propo           | nente plural                                    | Invitar         | Proveedor                      |
| Buscar en el directoric                       | Pãode Acúcar  | Administración de la Plataforma<br>en Colombia<br>Martillos de poder | 1 Recomendación (es)  | No hay recomendaciones<br>Proveedores sugeridos |                 |                                |
| COLOMBIA 259 ANGOLA 1 Buscar por país         |               | Recomendar   Marcar como favorito                                    | 0 Recomendación (es)  | No hay Proveedores                              |                 |                                |
| Código UNSPSC<br>Buscar por código (s) UNSPSC | Pão de Acúcar | Martillos                                                            | e reconciluación (65) |                                                 |                 |                                |
|                                               |               | Recomendar   Marcar como favorito                                    |                       |                                                 |                 |                                |

SECOP II, le muestra un formulario en el cual debe diligenciar los datos del Proveedor al que quiere invitar. Escriba un texto para el mensaje y haga clic en "Enviar invitación".

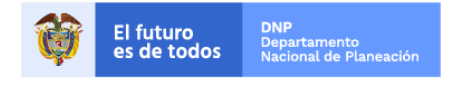

Colombia Compra Eficiente Tel. (+57 1)7956600 • Carrera 7 No. 26 - 20 Piso 17 • Bogotá - Colombia

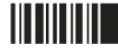

| GUÍA DE CREA | CIÓN DE PROPONENTES | S PLURALES    | EN EL SECOP II |                           |
|--------------|---------------------|---------------|----------------|---------------------------|
| Código       | CCE-SEC-GI-06       | Página        | 5 de 18        |                           |
| Vigencia     | 07 de               | septiembre de | 2020           |                           |
| Versión No.  |                     | 01            |                | Colombia Compra Eficiente |

| Datos       Inicio         Detes       Initiad Estatal / Proveedor que invita         Entidad Estatal / Proveedor que invita       Initiad Estatal Rojas Cituentes SAS         Proveedor invitado       Initiad Estatal Rojas Cituentes SAS         Proveedor invitado       Initiad Estatal I Rojas Cituentes SAS         Proveedor invitado       Initiad Estatal I Rojas Cituentes SAS         Proveedor invitado       Initiad Estatal I Rojas Cituentes SAS         Min gooza65841       Initiad Correo electrónico proveedor@gmail.com         Persona de contacto Proveedor       Initiadio registro SECOP II.         Agregar mensaje       B 1 I AF E E E E I E I I I I I I I I I I I I I | Colombia Compra Eficiente                            |                 |                                   |          | <u>Aumentar el contraste</u> | UTC -5 15:34:21<br>Rojas Cifuentes SAS 🔻 |
|----------------------------------------------------------------------------------------------------|------------------------------------------------------|-----------------|-----------------------------------|----------|------------------------------|------------------------------------------|
| bees - Invitar Proveedor     Entidad Estatal / Proveedor que invita     Invitada Estatal / Rojas Cittuentes SAS     Proveedor invitado     Nombre   Proveedor invitado   Nom 90032658141   Correo electrónico   Proveedor invieedor   Persona de contacto   Proveedor   Invitación registro SECOP II.                                                                                                    | Datos Inicio                                         |                 |                                   |          |                              |                                          |
| Entidad Estatal / Proveedor que invita<br>Nombre Carolina E<br>Entidad Estatal Rojas Cituentes SAS<br>Proveedor invitado<br>Nombre Proveedor<br>País COLOMBIA<br>NTI 9003265541<br>Correo electrónico proveedor@gmail.com<br>Persona de contacto Proveedor<br>Mensaje<br>Mensaje<br>Magregar mensaje                                                                                                    | Datos → Invitar Proveedor                            |                 |                                   |          |                              | ld de página:: 22000020 Ayuda 🕐          |
| Nombre       Carolina E         Entidad Estatal       Rojas Cifuentes SAS         Proveedor invitado <ul> <li>Proveedor invitado</li> <li>COLOMBIA</li> <li>V</li> <li>N003265541</li> <li>Correo electrónico<br/>proveedor@gmail.com</li> <li>Persona de contacto</li> <li>Proveedor</li> </ul> Mensaje           Mensaje              B / IJ en E E E E E E E I = ? ? ? ? ? ? ? ? ? ? ? ? ? ? ? ? ? ?                                                                                                    | Entidad Estatal / F                                  | Proveedor qu    | e invita                          |          |                              |                                          |
| Entidad Estatal Rojas Cifuentes SAS     Proveedor invitado     Nombre   Proveedor   Pais   ColLOMBIA   VT   9003265841   Correo electrónico   proveedor@gmail.com   Persona de contacto   Proveedor     Mensaje     B   I   Invitación registro     SECOP II.                                                                                                    |                                                      | Nombre          | Carolina E                        |          |                              |                                          |
| Proveedor invitado Nombre Proveedor País COLOMBIA  V País COLOMBIA  V País COLOMBIA  V País 003265841  Correo electrónico proveedor@gmail.com Persona de contacto Proveedor  Mensaje Mensaje  Mensaje  Agregar mensaje                                                                                                    | E                                                    | Entidad Estatal | Rojas Cifuentes SAS               |          |                              |                                          |
| Nombre       Proveedor         Pais       COLOMBIA         NT       9003255841         Correo electrónico       proveedor@gmail.com         Persona de contacto       Proveedor         Mensaje           Agregar mensaje           Invitación registro SECOP IL.                                                                                                    | Proveedor invitad                                    | 0               |                                   |          |                              |                                          |
| País       COLOMBIA       ▼         NIT       9003265841       ●         Correo electrónico       provedor@gmail.com       ●         Persona de contacto       Proveedor       ●         Mensaje                                                                                                    |                                                      | Nombre          | Proveedor                         |          | •                            |                                          |
| NIT       9003265841       •         Correo electrónico       proveedor@gmail.com       •         Persona de contacto       Proveedor       •         Mensaje       •       •         Agregar mensaje       Invitación registro SECOP II.       •                                                                                                    |                                                      | País            | COLOMBIA                          | *        |                              |                                          |
| Correo electrónico proveedor@gmail.com •<br>Persona de contacto Proveedor •<br>Mensaje<br>Agregar mensaje<br>Agregar mensaje<br>Invitación registro SECOP II.                                                                                                    |                                                      | NIT             | 9003265841                        |          | •                            |                                          |
| Mensaje          Agregar mensaje                                                                                                    | Corr                                                 | reo electrónico | proveedor@gmail.com               |          |                              |                                          |
| Mensaje          Agregar mensaje             Invitación registro SECOP II.                                                                                                    | Perso                                                | na de contacto  | Proveedor                         |          |                              |                                          |
| B       I       U       J ← E E E E E E E I E        I ← E E E E E E E E E E E E E E E E E E                                                                                                    | Mensaje                                              |                 |                                   |          |                              |                                          |
| Agregar mensaje                                                                                                    |                                                      |                 | B / ∐   AAK ≣ ≅ ≣ ≣ ⊟ ⊞ ∮7 (* ∞ ※ |          | *                            |                                          |
| Agregar mensaje                                                                                                    |                                                      |                 | Invitación registro SECOP II.     |          |                              |                                          |
|                                                                                                    | Ag                                                   | regar mensaje   |                                   |          |                              |                                          |
|                                                                                                    |                                                      |                 |                                   |          |                              |                                          |
|                                                                                                    |                                                      |                 |                                   |          |                              |                                          |
| Cancelar Environing                                                                                                    |                                                      |                 |                                   | Concolor | Envior invitori              | ón.                                      |
| Cancelar Envia Invitación                                                                                                    |                                                      |                 |                                   | Cancelar |                              | 511                                      |
|                                                                                                    |                                                      |                 |                                   |          |                              |                                          |
| © 2014 Vortal Términos de uso Política de privacidad Normativa Ayuda Español (Colombia) V 018000-52-0808 soporte@secop.gov.co Weekdays 9 am to 7 pn                                                                                                    | © 2014 Vortal Términos de uso Política de privacidar | d Normativa A   | ruda Español (Colombia) V         |          | 018000-52-0808 soporte       | @secop.gov.co Weekdays 9 am to 7 pm      |

El Proveedor invitado recibirá un correo electrónico con indicaciones para registrarse en SECOP II.

## II. Creación de proponentes plurales

En el escritorio de SECOP II diríjase a la opción de "Menú" y luego haga clic en el "Directorio SECOP".

| Colombia Compra Eficiente                                                |                                                                                  |                                                            |                       | Aimentar ei contraste                                                      | UTC -5 10:42:58                          |                                          |                                |
|--------------------------------------------------------------------------|----------------------------------------------------------------------------------|------------------------------------------------------------|-----------------------|----------------------------------------------------------------------------|------------------------------------------|------------------------------------------|--------------------------------|
| Búsqueda 🔻                                                               | <b>▼</b>                                                                         |                                                            |                       |                                                                            | Buscar 🔍                                 |                                          |                                |
| Escritorio Me                                                            | enú 🔻                                                                            |                                                            |                       |                                                                            | ld de págna:: 14001307 Ayuda 🕐           |                                          |                                |
| OPORTUNIDAD<br>RECIENTES                                                 | ä                                                                                |                                                            |                       |                                                                            | 0                                        |                                          |                                |
| 1 [LP-CE-001-2020 31 Ago.<br>2 [MC-2020-CE 28 Ago<br>3 [SAMC-CE-001-2020 |                                                                                  |                                                            |                       |                                                                            |                                          |                                          |                                |
| 26 Ago<br>4 IMC-010-INDERTAB                                             | -Sunchpoones En eduo                                                             |                                                            | Adjudic acronies      | pendientes                                                                 | Invitaciones directas                    |                                          |                                |
| 19 Ago.<br>5 [SAMC-BOY-DA-202<br>17 Jul.                                 | Sugerencias SECOP                                                                |                                                            |                       | Ya está asociado a una empresa<br>Si es necesario, para solicitar acceso a | otra empresa, puede ir a 'Configuracioni |                                          |                                |
| 6 (SBI-2020-17-02 17 Jul.<br>Ver más                                     |                                                                                  |                                                            |                       | Mensajes                                                                   |                                          |                                          |                                |
| ÚLTIMAS OFERTAS                                                          | A partir del 11 de marzo los procesos bajo<br>procesos de régimen especial deben | la modalidad de contratació<br>publicarse a través del SEC | n directa o<br>OP I.  | AGNP CCE - AGENCIA NACI                                                    | ONAL DE CONTRATACION PUBLIC              | A                                        |                                |
| Colombia Compra Eficiente                                                |                                                                                  |                                                            |                       | Avm                                                                        | ientar el contraste                      | UTC -5 14:53:18<br>Rojas Cifuentes SAS 👻 |                                |
| Búsqueda 🔻 Mis proc                                                      | esos 🔻 Menú 👻 Ir a 👻                                                             |                                                            |                       |                                                                            |                                          | Buscar 🔍                                 |                                |
| Menú de búsqueda                                                         | Búsqueda                                                                         | Mis procesos                                               | <                     | )irectorio SECOP                                                           | Subasta electrónic                       | ca                                       |                                |
| 🗙 Herramientas de trabajo                                                | A statistic de secondo                                                           | Min of other                                               |                       |                                                                            | Outputs de defetie                       |                                          | Última Actualización 14h27 C   |
| Páginas inteligentes                                                     | Procesos SECOP                                                                   | Mis contratos                                              | Direct                | orio SECOP                                                                 | Subasta electronica                      |                                          |                                |
|                                                                          | Plan anual de adquisiciones                                                      |                                                            |                       |                                                                            | <b>_</b>                                 |                                          |                                |
|                                                                          | Gestión de compradores                                                           |                                                            |                       |                                                                            |                                          |                                          | 0                              |
|                                                                          | Gestión de evaluaciones realizadas                                               |                                                            |                       |                                                                            |                                          |                                          | drá tardar hasta 10 minutos.   |
|                                                                          | Gestión de evaluaciones recibidas                                                |                                                            |                       |                                                                            |                                          |                                          | O<br>Usuario » Mis registros'. |
| ULTIMAS OFERTAS                                                          | Colombia Compra Eficiente inforr                                                 | na que el ambiente de forma                                | ación no estará dispo | nible Mens                                                                 | aies                                     | Todos                                    | <b></b>                        |
| 1  DADEP-LP-116-01                                                       | el jueves 19 de enero d                                                          | lesde las 11:00 a.m. I                                     | hasta las 11:15       | a.m.                                                                       |                                          |                                          |                                |

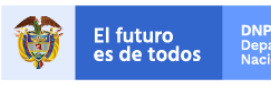

irtamento onal de Planeaciói

> Colombia Compra Eficiente Tel. (+57 1)7956600 • Carrera 7 No. 26 - 20 Piso 17 • Bogotá - Colombia

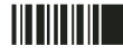

| GUÍA DE CREA | CIÓN DE PROPONENTES | S PLURALES    | S EN EL SECOP II |                           |
|--------------|---------------------|---------------|------------------|---------------------------|
| Código       | CCE-SEC-GI-06       | Página        | 6 de 18          |                           |
| Vigencia     | 07 de               | septiembre de | 2020             |                           |
| Versión No.  |                     | 01            |                  | Colombia Compra Eficiente |

Haga clic en "Crear proponente plural".

| Colombia Compra Eficiente |                                                           |              |                                                                      |   |                      | <u>Aumentar e</u>      | I contraste | UTC -5 10:58:30                    |
|---------------------------|-----------------------------------------------------------|--------------|----------------------------------------------------------------------|---|----------------------|------------------------|-------------|------------------------------------|
| Datos Inicio              |                                                           |              |                                                                      |   |                      |                        |             |                                    |
| Directorio SECO           | P                                                         |              | F                                                                    |   |                      |                        | ld d        | e página:: <u>22000251</u> Ayuda 🕐 |
|                           |                                                           |              |                                                                      |   | Crear propo          | onente plural          | Invitar     | Proveedor                          |
|                           | 25/ resultado (s)                                         | Phote Action | Administración de la Plataforma<br>en Colombia<br>Martillos de poder | 1 | 1 Recomendación (es) | No hay recomendaciones |             |                                    |
|                           | COLOMBIA 256                                              |              | Recomendar   Marcar como favorito                                    | I |                      | No hay Proveedores     |             |                                    |
|                           | Buscar por país Código UNSPSC Buscar por código (LUNSPSC) | Pãose Acúcar | Colombia Buyer<br>Martillos                                          |   | 0 Recomendación (es) |                        |             |                                    |
|                           | Buscar por courgd(8) UNSPSC                               |              | Recomendar   Marcar como favorito                                    |   |                      |                        |             |                                    |

El SECOP II, le muestra el formulario de creación de proponente plural, dividido en cuatro secciones.

| Colombia Compra Eficiente |                                             |                                             |         | Aumentar el contraste                 | UTC -5 14:54:15<br>Rojas Cifuentes SAS 👻 |         |
|---------------------------|---------------------------------------------|---------------------------------------------|---------|---------------------------------------|------------------------------------------|---------|
| Datos Inicio              |                                             |                                             |         |                                       |                                          |         |
| Datos → Crear prop        | oonente plural                              |                                             |         |                                       | ld de página:: 22000172 Ayuda 🕐          |         |
|                           | Identificación proponente plura             | 1                                           |         |                                       |                                          |         |
|                           | Nombre abreviado                            |                                             | •       |                                       |                                          |         |
|                           | Tipo Entidad Estatal / Proveedor            | Seleccione                                  | ¥ *     |                                       |                                          |         |
|                           | NIT                                         |                                             |         |                                       |                                          |         |
|                           | Nombre proponente plural                    |                                             | ·       |                                       |                                          |         |
|                           | Integrantes                                 |                                             |         |                                       |                                          |         |
|                           | Nombre                                      | NIT Pais                                    | % Lider |                                       |                                          |         |
|                           | No existen resultados que cumplan           | con los criterios de búsqueda especificados |         |                                       |                                          |         |
|                           |                                             |                                             |         | Agregar                               | Borrar                                   |         |
|                           | Configuración general                       |                                             |         |                                       |                                          |         |
|                           | Sitio web                                   |                                             |         |                                       |                                          |         |
|                           | Zona horaria predeterminada                 | Seleccione                                  | τ       |                                       |                                          |         |
|                           | Idioma                                      | Seleccione                                  | Ŧ       |                                       |                                          |         |
|                           | Logo                                        |                                             |         |                                       |                                          |         |
|                           |                                             | Seleccione el logo                          |         |                                       |                                          |         |
|                           | Información de contacto                     |                                             |         |                                       |                                          |         |
|                           | País                                        | Seleccione                                  | · ·     |                                       |                                          |         |
|                           | Ubicación                                   |                                             | Q.      |                                       |                                          |         |
|                           | Departamento                                |                                             |         |                                       |                                          |         |
|                           | Municipio                                   |                                             |         |                                       |                                          |         |
|                           | Dirección                                   |                                             | *       |                                       |                                          |         |
|                           | Código postal                               |                                             |         |                                       |                                          |         |
|                           | Teléfono de oficina                         |                                             |         |                                       |                                          |         |
|                           | Fax de oficina                              |                                             |         |                                       |                                          |         |
|                           | Correo electrónico de oficina               |                                             | *       |                                       |                                          |         |
|                           | Deserved a selection of a                   |                                             |         |                                       |                                          |         |
|                           | Documentos relacionados                     |                                             |         | Información de                        | el formulario de c                       | reación |
|                           | Nombre                                      | Descripción                                 |         | Prop                                  | onente Plural                            |         |
|                           | No existen resultados que cumpian           | on los criterios de busqueda especificados  |         | · · · · · · · · · · · · · · · · · · · |                                          |         |
|                           |                                             |                                             | 1       | Idontificació                         | n Proponento P                           | lural   |
|                           |                                             |                                             |         |                                       | in roponente P                           | iurai   |
|                           |                                             |                                             | 2.      | Integrantes                           |                                          |         |
|                           |                                             |                                             | 3.      | Configuracio                          | ón general                               |         |
|                           |                                             |                                             | Δ       | Documentos                            | s relacionados                           |         |
| © 2014 Vortal Términon de | uso Política de privacidad Normativa Av     | Ida Fensñol (Colombia) Y                    | 7.      | Dooumonto                             | 51010010110005                           |         |
| C 2017 Votor Terminos del | and include de privaciones internatival. Ay | copenior (Coloritina)                       |         |                                       |                                          |         |

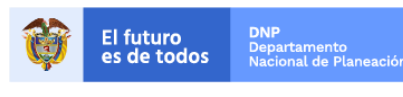

Colombia Compra Eficiente Tel. (+57 1)7956600 • Carrera 7 No. 26 - 20 Piso 17 • Bogotá - Colombia

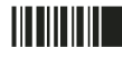

| GUÍA DE CREA |               |        |         |                           |
|--------------|---------------|--------|---------|---------------------------|
| Código       | CCE-SEC-GI-06 | Página | 7 de 18 |                           |
| Vigencia     | 07 de         |        |         |                           |
| Versión No.  |               | 01     |         | Colombia Compra Eficiente |

### 1. Identificación del proponente plural:

Ingrese la información general del proponente plural.

| Unit incol           Exer-Charp proposeds plural           Adverticación servoras           Tayo Finical / Fonal Proveds           Notice activas           Notice activas           Tayo Finical / Fonal Proveds           Notice activas           Triograndes                                                                                                    | Constitutional UFC 514344                                                                                                    |
|----------------------------------------------------------------------------------------------------|----------------------------------------------------------------------------------------------------|
|                                                                                                    | · · · · · · · · · · · · · · · · · · ·                                                                                                    |
| Kelson-be docus     Fast and other     Corre-selections-in-dicken     Corre-selections-in-dicken      Corre-selections-in-dicken      Construction      Kelson-bed      Construction      Kelson-bed      Construction      Kelson-bed      Construction      Kelson-bed      Kelson-bed | Información de la identificación del proponente plural           1. Nombre abreviado:         Siglas o nombre corto del                                                                                                    |
| #2019/90/ Tereson in our Political planetor Teresonia Apolit (Explor Conduct T)                                                                                                    | <ol> <li>Tipo Entidad Estatal / Proveedor: SECOP II tiene precargada una lista de opciones, seleccione si es Unión Temporal o consorcio.</li> <li>NIT: Opcional para la creación del proponente plural.</li> <li>Nombre del proponente plural: Nombre completo del proponente plural.</li> </ol> |

#### 2. Integrantes:

Para incluir los Proveedores del Proponente Plural haga clic en "Agregar", busque sus nombres en el "Directorio SECOP" (Preferiblemente realicé la búsqueda por el número de Nit) y luego haga clic en "Seleccionar". Debe repetir estos pasos para cada integrante. Tenga en cuenta que debe incluirse a sí mismo como integrante.

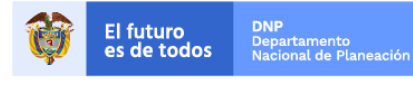

Colombia Compra Eficiente Tel. (+57 1)7956600 • Carrera 7 No. 26 - 20 Piso 17 • Bogotá - Colombia

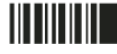

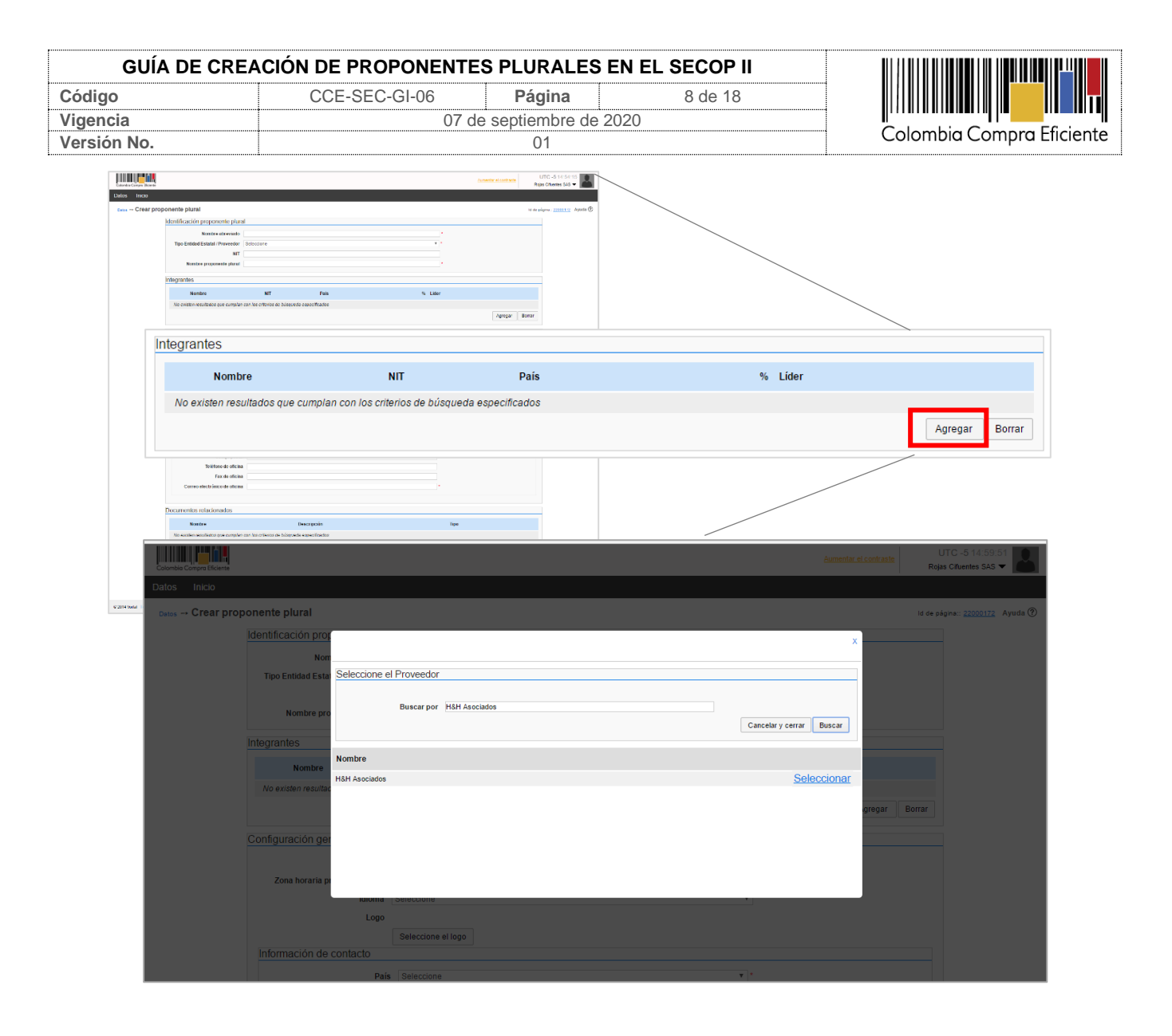

Haga clic en "Editar usuario" para indicar si lo requiere el porcentaje de participación de cada integrante y seleccione el líder del proponente plural (puede ser el representante legal pero no necesariamente).

Cuando termine de ingresar la información de los integrantes, haga clic en "Aceptar". Recuerde que la suma de participación de los Proveedores debe ser igual al 100%.

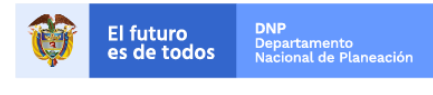

Colombia Compra Eficiente Tel. (+57 1)7956600 • Carrera 7 No. 26 - 20 Piso 17 • Bogotá - Colombia

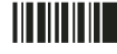

| GUÍA DE CRE                                                                  | EACIÓN DE P                                          | ROPONEN            | TES PLU                          | RALES                                | EN EL SECOP | II      |                                        |
|------------------------------------------------------------------------------|------------------------------------------------------|--------------------|----------------------------------|--------------------------------------|-------------|---------|----------------------------------------|
| bdigo                                                                        | CCE-S                                                | SEC-GI-06          | Pá                               | gina                                 | 9 de 18     |         |                                        |
| gencia                                                                       |                                                      | 0                  | 7 de septie                      | mbre de 2                            | 2020        |         | Colombia Compra Efi                    |
| ISION NO.                                                                    |                                                      |                    |                                  | JI                                   |             |         | F                                      |
| City of a Constant                                                           |                                                      |                    | formation of contraction         | UTC-5145415<br>Rejo Cliento S45 🔻    |             |         |                                        |
| Datos Inicio                                                                 |                                                      |                    |                                  | an pilginas <u>20000171</u> Ayudu () |             |         |                                        |
| Identificación proponente plural<br>Numbre abrevado UNICI                    | N TOMPORAL RISH                                      |                    |                                  |                                      |             |         |                                        |
| Tipo Entitical Estatal ( Proveder Units<br>NIT Nombre proposente plana) UNIC | n TEMPORAL RSH                                       |                    |                                  |                                      |             |         |                                        |
| Integranies                                                                  |                                                      |                    |                                  |                                      |             |         |                                        |
| Nombre<br>Hähl Asociades                                                     | NIT Pais<br>800111202 CO                             | % Lider<br>0.02 No | Exiliar accords   Details        |                                      |             |         |                                        |
| GRUPO EMPRESARIAL     Rejas CRuetius SAS                                     | 9002484858 CO<br>1247087587 CO                       | 0.00 No<br>0.00 No | Exiliar annuario 1 Christia      |                                      |             |         |                                        |
|                                                                              |                                                      |                    | Agregar Bernar                   |                                      |             |         |                                        |
| Integrantes                                                                  |                                                      |                    |                                  |                                      |             |         |                                        |
| Nombre                                                                       |                                                      | NIT                | País                             |                                      |             | % Líder |                                        |
| H&H Aso                                                                      | ociados                                              | 800111202          | со                               |                                      |             | 0,00 No | Editar usuario Detalle                 |
| GRUPO                                                                        | EMPRESARIAL                                          | 9002484858         | со                               |                                      |             | 0,00 No | Editar usuario   Detalle               |
| 🗌 Rojas Ci                                                                   | fuentes SAS                                          | 1247687687         | со                               |                                      |             | 0,00 No | Editar usuario   Detalle               |
|                                                                              |                                                      |                    |                                  |                                      |             |         | Agregar Borrar                         |
| Nombre<br>No existen movilados que cumplan con la                            | Descripcion<br>a criterios de búsqueda especificadas | Tpo                |                                  |                                      |             |         |                                        |
|                                                                              |                                                      |                    | Agregar Borrar<br>Cancelar Crear |                                      |             |         |                                        |
|                                                                              |                                                      |                    |                                  |                                      |             |         | Aumentar el contraste                  |
| Colombia Compra Eficiente<br>Datos Inicio                                    |                                                      |                    |                                  |                                      |             |         | Rojas Cifuentes SAS 🔻                  |
| Dates → Crear proponer                                                       | nte plural                                           |                    |                                  |                                      |             |         | ld de página:: 22000172 Avuda (?)      |
| Iden                                                                         | tificación proponente plu                            |                    |                                  |                                      |             |         | ······································ |
|                                                                              | Nombre abreviad                                      | 0 UNIÓN TEMPORAL R |                                  |                                      |             |         |                                        |
| т                                                                            | ipo Entidad Estatal / Proveedo                       | or [               |                                  |                                      |             | x       |                                        |
|                                                                              | NI                                                   | T [                |                                  |                                      |             | _       |                                        |
|                                                                              | Nombre proponente plura                              | al U               | 10                               |                                      |             |         |                                        |
| Integ                                                                        | rantes                                               | entida             | Rojas Cifuentes SA<br>d          | s                                    |             |         |                                        |
|                                                                              | Nombre                                               | N                  | T 1247687687                     |                                      |             |         |                                        |
|                                                                              | H&H Asociados                                        | Paí                | ís CO                            |                                      | _           |         | Editar usuario   Detalle               |
|                                                                              | GRUPO EMPRESARIA                                     | % cuot             | ta 🖉                             | 40,0                                 | 0 *         |         | Editar usuario   Detalle               |
|                                                                              | Rojas Cifuentes SAS                                  | Eslide             | er 💌                             |                                      | Cerrar      | Aceptar | Editar usuario   Detale                |
|                                                                              |                                                      |                    |                                  |                                      |             |         | Agregar Borrar                         |
| Con                                                                          | figuración general                                   |                    |                                  |                                      |             |         |                                        |
|                                                                              | Sitio we                                             | b                  |                                  |                                      |             |         |                                        |
|                                                                              | Zona horaria predeterminad                           | a Seleccione       |                                  |                                      |             |         |                                        |
|                                                                              | Idiom                                                | a Seleccione       |                                  |                                      | ,           |         |                                        |
|                                                                              | Log                                                  | 0                  |                                  |                                      |             |         |                                        |

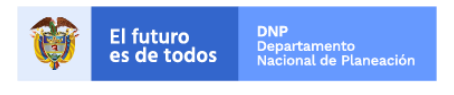

Colombia Compra Eficiente Tel. (+57 1)7956600 • Carrera 7 No. 26 - 20 Piso 17 • Bogotá - Colombia

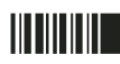

www.colombiacompra.gov.co

| GUÍA DE CREA | CIÓN DE PROPONENTES | S PLURALES                | S EN EL SECOP II |  |
|--------------|---------------------|---------------------------|------------------|--|
| Código       | CCE-SEC-GI-06       | Página                    | 10 de 18         |  |
| Vigencia     | 07 de               |                           |                  |  |
| Versión No.  |                     | Colombia Compra Eficiente |                  |  |

#### 3. Configuración general:

En esta sección puede incluir información de interés (Sitio web, zona horaria predeterminada e idioma) y datos de contacto (País, Locación, Departamento, Municipio, Dirección, Código postal, Teléfono de oficina, Fax de oficina y Correo electrónico de oficina).

| Jomorn Efficiente   |                                                                        | Extraordiar all contrasta             | UTC -5 14:54:15<br>Roles Charles 545 V |     |
|---------------------|------------------------------------------------------------------------|---------------------------------------|----------------------------------------|-----|
| Inicio              |                                                                        |                                       |                                        |     |
| rear proponente p'  | lural                                                                  |                                       | ld de página: 22000172 Avuda 🕅         |     |
| klentifica-         | ción proponente plural                                                 |                                       |                                        |     |
|                     | Nombre abreviado                                                       |                                       |                                        |     |
| Tipo En             | ntidad Estatal / Proveedor Seleccione                                  | * *                                   |                                        |     |
|                     | NIT                                                                    |                                       |                                        |     |
| N                   | iombre proponente plural                                               |                                       |                                        |     |
| Integrant           | **                                                                     |                                       |                                        |     |
| mograme             | 05                                                                     |                                       |                                        |     |
|                     | Nombre NIT Pais                                                        | % Lider                               |                                        |     |
| No exist            | ten resultados que cumplan con los criterios de búsquede especificados |                                       |                                        |     |
|                     |                                                                        | Agregar E                             | orrat                                  |     |
| Configure           | ación general                                                          |                                       |                                        |     |
|                     | Sitio web                                                              |                                       |                                        |     |
| Zone                | a horaria predeterminada Seleccione                                    | Ŧ                                     |                                        |     |
|                     | Idioma Seleccione                                                      | T                                     |                                        |     |
|                     | Logo                                                                   |                                       |                                        |     |
| Informe             | Seleccione el logo<br>ación de contacto                                |                                       |                                        |     |
| morma               | Bala Palasian                                                          |                                       | -                                      |     |
|                     | Ubicación                                                              |                                       |                                        |     |
|                     | Departamento                                                           |                                       |                                        |     |
|                     | Manicipio                                                              |                                       |                                        |     |
|                     | Dirección                                                              | · · · · · · · · · · · · · · · · · · · |                                        |     |
|                     | Código postal                                                          |                                       |                                        |     |
|                     | Telèfono de oficina                                                    |                                       |                                        |     |
|                     | Fax de oficina                                                         |                                       |                                        |     |
| Docu                | Configuración general                                                  |                                       |                                        |     |
| No                  | Sitio web                                                              |                                       |                                        |     |
|                     | Zona horaria predeterminada                                            | (UTC-05:00) Bogotá, Lima, Quito       |                                        | Y   |
|                     | Idioma                                                                 | Español (Colombia)                    |                                        | Y   |
| Combra da una - Dal | Logo                                                                   |                                       |                                        |     |
|                     |                                                                        | Seleccione el logo                    |                                        |     |
|                     | Información de contacto                                                |                                       |                                        |     |
|                     |                                                                        |                                       |                                        |     |
|                     | País                                                                   | COLOMBIA                              |                                        | *   |
|                     | Ubicación                                                              | CO-DC-11001 - Bogotá                  |                                        | • 🔎 |
|                     | Departamento                                                           | Distrito Capital de Bogotá            |                                        |     |
|                     | Municipio                                                              | Bogotá                                |                                        |     |
|                     | Dirección                                                              | Carrera 15 # 110 - 10                 |                                        | *   |
|                     | Código posta                                                           |                                       |                                        |     |
|                     |                                                                        |                                       |                                        |     |
|                     | Teléfono de oficina                                                    |                                       |                                        |     |
|                     | Teléfono de oficina<br>Fax de oficina                                  |                                       |                                        |     |
|                     | Teléfono de oficina<br>Fax de oficina<br>Correo electrónico de oficina | uniontemporal@gmail.com               |                                        | •   |

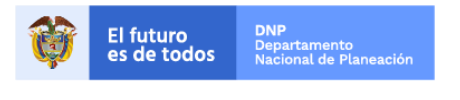

Colombia Compra Eficiente Tel. (+57 1)7956600 • Carrera 7 No. 26 - 20 Piso 17 • Bogotá - Colombia

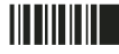

www.colombiacompra.gov.co

| GUÍA DE CREA | CIÓN DE PROPONENTES | S PLURALES | S EN EL SECOP II |                           |
|--------------|---------------------|------------|------------------|---------------------------|
| Código       | CCE-SEC-GI-06       | Página     | 11 de 18         |                           |
| Vigencia     | 07 de               |            |                  |                           |
| Versión No.  |                     | 01         |                  | Colombia Compra Eficiente |

#### 4. Documentos relacionados:

En esta sección usted debe anexar el acto o promesa de constitución del Proponente Plural, debidamente firmado por cada uno de los integrantes. Este documento es el que le da validez al Proponente Plural creado en SECOP II. Puede ingresar otros documentos soporte adicionales si lo prefiere. Tenga en cuenta, que todos los documentos que anexe en esta sección son visibles para los usuarios que tienen acceso a una cuenta (Entidad Estatal y/o Proveedor) a través del "Directorio SECOP".

| <pre>rdd rdd rdd rdd rdd rdd rdd rdd rdd rdd</pre>                                                                                                    | reka Car pa Chiarte                 |                                              | <u>24</u>       | prentar el contracte | UTC -5 14:54:15<br>Rejec Claumber SAS 🔻 |                |
|----------------------------------------------------------------------------------------------------|-------------------------------------|----------------------------------------------|-----------------|----------------------|-----------------------------------------|----------------|
| Corregand you!       Take you in the first of the first of the first                                                                                                    | s Inicio                            |                                              |                 |                      |                                         |                |
| Image: control of control   Image: control of control   Image: control   Image: control of control   Image: control of control   Image: control   Image: control                                                                                                    | ∞ → Crear proponente plural         |                                              |                 | 1                    | en págene: 21002172 Ayuda 🕐             |                |
| Sector     Nonbre     Description     Nonbre     Description     Nonbre     Description     Nonbre     Description     Nonbre     Description     Nonbre     Description     Nonbre     Description     Image: Description     Image: Description     Image: Description                                                                                                    | Identificación proponente plura     | 1                                            |                 |                      | _                                       |                |
| within the final main      Within the final main   within the final main   Within the final main   within the final main   Within the final main   within the final main   Within the final main   within the final main   Within the final main   within the final main   Within the final main   within the final main   Within the final main   within the final main   Within the final main   within the final main   Within the final main   within the final main   Within the final main   within the final main   Within the final main   within the final main   Within the final main Within the final main </th <th>Nombre abreviado</th> <th></th> <th></th> <th></th> <th></th> <th></th>                                                                                                    | Nombre abreviado                    |                                              |                 |                      |                                         |                |
| Image: series   Image: series   Image: series Image: series Ima                                                                                                    | Tipo Entidad Estatal / Proveedor    | Seleccione                                   | •               |                      |                                         |                |
| Image: marge: marge                                                                                                    | NIT                                 |                                              |                 |                      |                                         |                |
| windthis   windthis   windt                                                                                                    | Nombre proponente plural            |                                              |                 |                      |                                         |                |
| Image: market in the image: market into a long one generative and one generative and one generati                                                                                                    | Integrantes                         |                                              |                 |                      |                                         |                |
| immediate as cased as a local data as local data as local data as local data.                                                                                                    | Nombre                              | NIT Pais                                     | % Litler        |                      |                                         |                |
| Image: second condition     Image: second condition                                                                                                    | No existen regulados que cumpleo    | con las criterias de blasvede especificadas  |                 |                      |                                         |                |
| Configure of governing     Image: Section ados     Documentos relacionados     Nombre     Descripción     Tipo     Nombre     Descripción     Agregar Borra     Cancelar Concelar Con                                                                                                    |                                     |                                              |                 | Agreger Dem          |                                         |                |
| Concurrentos relacionados     Nombre     Descripción     Nombre     Descripción     Tipo     Agregar Borra     Cancelar Concelar Concela                                                                                                    |                                     |                                              |                 |                      |                                         |                |
| Image: section of the section of the section of the busgueda especificados     Nombre   Descripción   Nombre   Descripción   Tipo     Image: section of the busgueda especificados     Image: section of the busgueda especificados                                                                                                    | Configuración general               |                                              |                 |                      |                                         |                |
| Implicit use product of conduct     Implicit use product of conduct     Implicit use product of conduct     Implicit use product of conduct     Implicit use product of conduct     Implicit use product of conduct     Implicit use product of conduct     Implicit use product of conduct     Implicit use product of conduct     Implicit use product of conduct of con                                                                                                    | Sitio web                           |                                              |                 |                      |                                         |                |
| Image: second second secon                                                                                                    | Zona horaria predeterminada         | Seleccione                                   | *               |                      |                                         |                |
| Image: set of the set of the set                                                                                                    | Idioma                              | Beleccione                                   | ¥.              |                      |                                         |                |
| Image: section of the section of the sec                                                                                                    | Logo                                |                                              |                 |                      |                                         |                |
| <pre>https://www.withus.com/doi/withus/withus/withu</pre>                                                                                                    |                                     | Seleccione el logo                           |                 |                      |                                         |                |
| Image: Second constraints       Image: Second constraints         Image: Second constraints       Image: Second constraints                                                                                                    | Información de contacto             |                                              |                 |                      |                                         |                |
| Image: Second second secon                                                                                                    | Pais                                | Seleccione                                   | * *             |                      |                                         |                |
| Image: Second Second Secon                                                                                                    | Ubicación                           |                                              | · p             |                      |                                         |                |
| Image: Sector contraction of the biographic segment of the biographic segment of the biogra                                                                                                    | Departamento                        |                                              |                 |                      |                                         |                |
| Image: State of the state of the state                                                                                                    | Municipio                           |                                              |                 |                      |                                         |                |
| Image: setting of examples       Image: setting of examples         Decentrolitis refactorateds       Image: setting of examples         Image: setting of examples       Image: setting of examples         Documentos relacionados       Image: setting of examples         Nombre       Descripción       Tipo         No existen resultados que cumplan con los criterios de búsqueda especificados       Agregar       Borra         Cancelar       Cancelar                                                                                                    | Direction                           |                                              | •               |                      |                                         |                |
| Initiate data       Image: Constraintion of discussion         Documentos relacionados       Image: Constraintion of discussion         Nombre       Descripción       Tipo         No existen resultados que cumplan con los criterios de búsqueda especificados       Agregar       Borra         Cancelar       Cancelar       Cance                                                                                                    | Código postal                       |                                              |                 |                      |                                         |                |
| Documentos relacionados         Nombre       Descripción         Nombre       Descripción         No existen resultados que cumplan con los criterios de búsqueda especificados         Agregar       Borra         Cancelar       C                                                                                                    | Teléfono de oficina                 |                                              |                 |                      |                                         |                |
| Correst exclusions of discorrados         Nombre       Descripción         Tipo         No existen resultados que cumplan con los criterios de búsqueda especificados         Agregar       Borra         Cancelar       Cancelar                                                                                                    | Fax de oficina                      |                                              |                 |                      |                                         |                |
| Decembrish infectoration<br>Interior Decembrish infectoration<br>Interior Decembrish infec | Correo electrónico de oficina       |                                              |                 |                      |                                         |                |
| Documentos relacionados       Documentos relacionados       Nombre     Descripción       No     Tipo       No existen resultados que cumplan con los criterios de búsqueda específicados       Agregar     Borra       Cancelar     Cancelar                                                                                                    |                                     |                                              |                 |                      |                                         |                |
| Numbre     Descripción       No existen resultados que cumplan con los criterios de búsqueda especificados                                                                                                    | Documentos relacionados             |                                              |                 |                      |                                         |                |
| Nombre     Descripción     Tipo       No existen resultados que cumplan con los criterios de búsqueda especificados     Agregar     Borra       Cancelar     Cancelar     C                                                                                                    | Norrbre                             | Descripción                                  | Tipe            |                      |                                         |                |
| Nombre     Descripción     Tipo       No existen resultados que cumplan con los criterios de búsqueda especificados     Agregar     Borra       Cancelar     Cancelar     Cancelar                                                                                                    | All existen rearded to our complete | non los mitarios da historiada astrantinados |                 |                      |                                         |                |
| Nombre     Descripción     Tipo       No existen resultados que cumplan con los criterios de búsqueda especificados     Agregar     Borra       Cancelar     Cancelar     Cancelar                                                                                                    |                                     |                                              |                 | Income Date          |                                         |                |
| Nombre       Descripción       Tipo         No existen resultados que cumplan con los criterios de búsqueda especificados       Agregar       Borra         Cancelar       Cancelar                                                                                                    |                                     |                                              |                 | whether provi        | <u> </u>                                |                |
| Nombre       Descripción       Tipo         No existen resultados que cumplan con los criterios de búsqueda especificados       Agregar       Borra         Cancelar       Cancelar                                                                                                    |                                     |                                              |                 | Cancelar             | rear                                    |                |
| Nombre     Descripción     Tipo       No existen resultados que cumplan con los criterios de búsqueda especificados     Agregar     Borra       Cancelar     Cancelar     Cancelar                                                                                                    |                                     |                                              |                 |                      |                                         |                |
| Nombre       Descripción       Tipo         No existen resultados que cumplan con los criterios de búsqueda especificados       Agregar       Borra         Cancelar       Cancelar       Cancelar       Cancelar       Cancelar                                                                                                    |                                     |                                              |                 |                      |                                         |                |
| Nombre     Descripción     Tipo       No existen resultados que cumplan con los criterios de búsqueda especificados     Agregar     Borra       Cancelar     Cancelar     Cancelar                                                                                                    | Documentos relac                    | ionados                                      |                 |                      |                                         |                |
| Nombre     Descripción     Tipo       No existen resultados que cumplan con los criterios de búsqueda especificados     Agregar     Borra                                                                                                    | 112                                 | londdoo                                      |                 |                      |                                         |                |
| Nombre     Descripción     Tipo       No existen resultados que cumplan con los criterios de búsqueda especificados     Agregar     Borra       Cancelar     Cancelar     Cancelar                                                                                                    |                                     |                                              |                 |                      |                                         |                |
| No existen resultados que cumplan con los criterios de búsqueda especificados           Agregar         Borra           Cancelar         C                                                                                                    | Nombre                              |                                              | Descripció      | n                    |                                         | Tipo           |
| No existen resultados que cumplan con los criterios de búsqueda especificados           Agregar         Borra           Cancelar         C                                                                                                    |                                     |                                              |                 |                      |                                         |                |
| Agregar Borra                                                                                                    | No existen resultad                 | los que cumplan con los criterios de búsi    | nueda especific | ados                 |                                         |                |
| Agregar Borra<br>Cancelar C                                                                                                    | NO EXISTENT FESTILIA                | os que cumpian con los cinenos de buse       | queua especific | 4005                 |                                         |                |
| Agregar Borra<br>Cancelar C                                                                                                    |                                     |                                              |                 |                      |                                         |                |
| Cancelar                                                                                                    |                                     |                                              |                 |                      |                                         | Agregar Borrar |
| Cancelar                                                                                                    |                                     |                                              |                 |                      |                                         |                |
| Cancelar                                                                                                    |                                     |                                              |                 |                      |                                         |                |
| Cancelar                                                                                                    |                                     |                                              |                 |                      |                                         |                |
|                                                                                                    |                                     |                                              |                 |                      |                                         | Cancelar Crear |
|                                                                                                    |                                     |                                              |                 |                      |                                         |                |

Una vez diligenciadas todas las secciones y campos del formulario, haga clic "Crear".

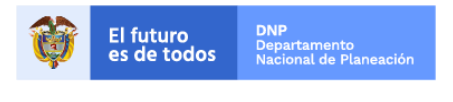

Colombia Compra Eficiente Tel. (+57 1)7956600 • Carrera 7 No. 26 - 20 Piso 17 • Bogotá - Colombia

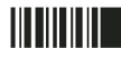

www.colombiacompra.gov.co

| GUÍA DE CREA | CIÓN DE PROPONENTE | S PLURALES E | N EL SECOP II |                           |
|--------------|--------------------|--------------|---------------|---------------------------|
| Código       | CCE-SEC-GI-06      | Página       | 12 de 18      |                           |
| Vigencia     | 07 d               |              |               |                           |
| Versión No.  | 01                 |              |               | Colombia Compra Eficiente |
|              |                    |              |               |                           |

| Carenterization expension the plural         Interface on exposion the plural         Interface on exposion the plural dom          Interface on exposion the plural dom <th></th> <th></th> <th></th> <th></th> <th></th> <th></th> <th></th> <th></th> <th></th>                                                                                                    |                                  |                                                    |                          |       |                 |                    |          |                         |       |
|----------------------------------------------------------------------------------------------------|----------------------------------|----------------------------------------------------|--------------------------|-------|-----------------|--------------------|----------|-------------------------|-------|
| P. Documentos nexos         Manticación proponente plural         Venerie devinación (NUNN TEMPORI, REH         No         No                                                                                                    | ponente plural                   |                                                    |                          |       |                 |                    | ld de pi | gina:: 22000172 Ayuda 🕐 |       |
| Sendicación proponente plural         In otros de salari / novas (los hengoali         No tros proponente plura di vición TEXPOPENA RAH         In otros proponente plura di vición TEXPOPENA RAH         In otros proponente plura di vición TEXPOPENA         In otros proponente plura di vición TEXPOPENA         In otros proponente plura di vición TEXPOPENA         In otros proponente plura di vición TEXPOPENA         In otros proponente plura di vición TEXPOPENA         In otros proponente plura di vición TEXPOPENA         In otros proponente plura di vición TEXPOPENA         In otros propena di vición TEXPOPENA      <                                                                                                    | Documentos anexos                |                                                    |                          |       |                 |                    |          |                         |       |
| Monter abrevia       UNICIN TENFORMAL RAH         To       To         Monter proposatile plants       UNICIN TENFORMAL RAH         To       To         Monter proposatile plants       UNICIN TENFORMAL RAH         To       To         Monter proposatile plants       UNICIN TENFORMAL RAH         Monter proposatile plants       UNICIN TENFORMAL RAH         Monter proposatile plants       UNICIN TENFORMAL RAH         Monter proposatile plants       UNICIN TENFORMAL RAH         Monter proposatile plants       UNICIN TENFORMAL RAH         Monter proposatile plants       UNICIN TENFORMAL RAH         Report Chantes SAS       12/167/877         Configuración general       Interview         UNICIN TENFORMAL       UNICIN TENFORMAL RAH         Monter for Contento       Interview         Storeno el flogo       Interview         Monter for Contento       Interview         Monter for Contento       Interview         Monter for Contento       Interview         Storeno el flogo       Interview         Monter for Contento       Interview         Monter for Contento       Interview         Storeno el flogo       Interview         Departamere       Store for for for for                                                                                                    | Identificación proponente plural |                                                    |                          |       |                 |                    |          |                         |       |
| Tep Entitled Extend / Provees Immin Immuni Immin   Nombe proponente state NIT   Nombe proponente state NIT   Name State   Regard Catenates SA3 1227687487   Configuración general Immin Immin Imm                                                                                                    | Nombre abreviado                 | INIÓN TEMPORAL R&H                                 |                          |       | *               |                    |          |                         |       |
| Notice proposente giusi     Integrandes     Integrandes     Native proposente giusi     Native proposente giusi<                                                                                                    | Tipo Entidad Estatal / Proveedor | Unión Temporal                                     |                          |       | <b>v</b> *      |                    |          |                         |       |
| Nature production production of the standard of the standard of                                                                                                    | NIT Nombre proponente plural.    |                                                    |                          |       |                 |                    |          |                         |       |
| Integrantes   Name NT Pais N Lifer   International Control 000244455 CO 2000 No Edita casano Casho   Regis Citures SAS 1247837837 CO 40.00 Si Edita casano Casho   Configuración general                                                                                                    | Nombre proponente plurar o       | INION TEMPORAL Ran                                 |                          |       |                 |                    |          |                         |       |
| Nomine         NT         Pais         N         List           In HisH Abscades         800111202         CO         46.00         No         Editariantico Datability           In HisH Abscades         901248458         CO         200.00         90.00         Editariantico Datability           Regis Citientes SAS         1247837837         CO         46.00         91         Editariantico Datability           Configuración general         International Contacto         International Contacto         International Contacto           Zona horatia preferentermana         (UT-0.500 Bogolity, Lina, Quilo         International Contacto         International Contacto           Bisiona         Egadia (Colombias         International Contacto         International Contacto         International Contacto           Disparatemento         Disparatemento         Bogolity         International Contacto         International Contacto         International Contacto           Disparatemento         Disparatemento         Disparatemento         Disparatemento         International Contacto         International Contacto           Disparatemento         Disparatemento         Disparatemento         Disparatemento         International Contacto         International Contacto           Disparatemento         Disparatemento         Disparatemento </td <td>Integrantes</td> <td></td> <td></td> <td></td> <td></td> <td></td> <td></td> <td></td> <td></td>                                                                                                    | Integrantes                      |                                                    |                          |       |                 |                    |          |                         |       |
| INBAR Accededes       80011122       CO       40.00       No       Editacuasto Itadas         In GRUPC EMPRESARIAL       900244455       CO       20.00       No       56ditacuasto Itadas         Rejas Charines (SA)       12/17687687       CO       40.00       Si       56ditacuasto Itadas         Configuración general       Información de contación       Información de contación       Información de contación       Información de contación         Steleccióne el togo       Información de contación       Información de contación       Información de contación       Información de contación         Disección Concellation       Información de contación       Información de contación       Información de contación       Información de contación         Disección Concellation       Información de contación       Información de contación       Información de conta                                                                                                    | Nombre                           | NIT                                                | Pais                     | %     | Lider           |                    |          |                         |       |
| GRUPO EMPRESARIAL 90244658 C0 20.0 No Edite assaids Data     Rejas Citaentes SAS 124763787 C0 4400 Si Edite assaids Data     Argangar Berrar  Configuración general  Sitio web Con horan a predeterminada (UTC-05.00) Bogotá. Lima, Cuito Uticación Co Color Bogotá Lima, Cuito Uticación Co Color Bogotá Uticación Co Color Bogotá Uticación Co Color Bogotá Uticación Co Color Bogotá Uticación Co Color Bogotá Uticación Co Color Bogotá Uticación Color Bogotá Uticación Bogotá Uticación Bogotá Uticación Bogot                                                                                                    | H&H Asociados                    | 800111202                                          | co                       | 40,00 | No              | Editar usuario   [ | Detalle  |                         |       |
| Regist Undernies Skills       Lot would bit       Endernies Lighter         Configuración generial       Sito web       Image: Sito web       Image: Sito web         Cons horaris predistriminatal       (UTC-05:00) Bogotá. Lima, Quito       Image: Sito web       Image: Sito web         Logo       Sito web       Image: Sito web       Image: Sito web       Image: Sito web         Logo       Sito web       Image: Sito web       Image: Sito web       Image: Sito web         Logo       Sito web       Image: Sito web       Image: Sito web       Image: Sito web       Image: Sito web         Logo       Sito web       Image: Sito web       Image: Sito w                                                                                                    | GRUPO EMPRESARIAL                | 9002484858                                         | co                       | 20,00 | No              | Editar usuario   D | Detalle  |                         |       |
| Configuración general<br>Sitio wab<br>Logo<br>Beleccione el logo<br>Información de contactó<br>De generales predeterminada<br>Concente a logo<br>Información de contactó<br>De generales el logo<br>De generales el logo<br>Correo el contactó<br>De generales el logo<br>Correo el contactó<br>De generales el logo<br>De generales el logo<br>De generales el logo<br>De generales el lo | Rojas Cituentes SAS              | 124/08/08/                                         | 0                        | 40,00 | 51              | Editar usuario   L | zetalle  |                         |       |
| Configuración general         Stio veis         Zona horaria predeterminada         Logo         Steccione 81 logo         Información de contacto         Pais         Colombia         Ubicación         Obstribucción de doticas         Departamento         Distribucción de doticas         Distribucción de doticas         Distribucción de doticas         Distribucción de doticas         Distribucción de doticas         Distribucción de doticas         Distribucción de doticas         Distribucción de doticas         Testéron de doticas         Información de construcción de doticas         Información de contacto         Fast de dificinas         Correo electrónico de doticas         Unicontemporal@gmait.com         Ocorreo electrónico de doticas         Información de construcción per asplicationper         Agragar         Borrei                                                                                                    |                                  |                                                    |                          |       |                 | Agregar            | Borrar   |                         |       |
| Silo veb<br>Zons horaria predeterminasta<br>Logo<br>Seleccione el logo<br>Información de contacto<br>País COLOMBIA<br>Vubicación CODC-11001-Bogotá<br>Municipio Bogotá<br>Departamento<br>Distrito Capital de Bogotá<br>Municipio Bogotá<br>Discicion Carera 15 # 110-10<br>Código postal<br>Fexi de oficina<br>Correo electrónico de oficina<br>Locoreo electrónico de oficina<br>Locoreo electrónico electrónico de oficina<br>Locoreo electrónico electrónico electrónico electrónico electró                                                         | Configuración general            |                                                    |                          |       |                 |                    |          |                         |       |
| Zona horaria predeterminatai (UTC-05:00) (Especial, Lima, Quildo<br>Uopo<br>Steleccione el logo<br>Información de contacto<br>Peis (COLOMBIA<br>Ubicación: CO-DC-11001- Bogotá<br>Departamento<br>Detrito Capital de Bogotá<br>Municipio: Bogotá<br>Departamento: Detrito Capital de Bogotá<br>Municipio: Bogotá<br>Departamento: Detrito Capital de Bogotá<br>Municipio: Bogotá<br>Departamento: Detrito Capital de Bogotá<br>Municipio: Bogotá<br>Departamento: Detrito Capital de Bogotá<br>Municipio: Bogotá<br>Departamento: Detrito Capital de Bogotá<br>Municipio: Bogotá<br>Departamento: Detrito Capital de Bogotá<br>Municipio: Bogotá<br>Departamento: Carrea 15 # 110-10<br>Código postal<br>Tekténo de oficina<br>Uniontemporal@gmail.com<br>Documentos relacionados<br>Mombre: Descripción Tepo<br>ActA DE CONSTITUCION pdf ActA DE CONSTITUCION pdf Repart<br>Borrer<br>Cancelar                                                                                                    | Sitio web                        |                                                    |                          |       |                 |                    |          |                         |       |
| Logo       Seleccione el logo         Información de contacto       País (COLUMBRA         Ubicación (CODO-1101-Bogotá       >         Departamento       Distrito Capital de Bogotá         Municipio Bogotá       >         Dirección Carrea 15 # 110-10       >         Córreo electródico de oficina       >         Teléfono de oficina       >         Correo electródico de oficina       >         Correo electródico de oficina       >         ActA DE CONSTITUCION pdf       ActA DE CONSTITUCION pdf       Delatia         ActA DE CONSTITUCION pdf       ActA DE CONSTITUCION pdf       Delatia                                                                                                    | Zona horaria predeterminada      | (UTC-05:00) Bogotá, Lima, Qu                       | ito                      |       | *               |                    |          |                         |       |
| Seleccione el logo         Información de contacto         Pelse COLOMBIA         Ubicación CODO-1101: Bopoté         Departamento         Diverción         Diverción         Corros electrónico de oficina         Teléfono de oficina         Teléfono de oficina         Teléfono de oficina         Corros electrónico de oficina         Corros electrónico de oficina         Información de oficina         Corros electrónico de oficina         Corros electrónicos         Opegar         Borros         Opegar         Borros         Opega                                                                                                    | Logo                             | Espanoi (Colonibia)                                |                          |       |                 |                    |          |                         |       |
| Información de contacto País CoLOMBIA  Páís CoLOMBIA  Páís CoLOMBIA  Páís CoLOMBIA  Páís CoLOMBIA  Páís Bopotá  Dirección Carrea 15 # 110 - 10  Código postal  Dirección Carrea 15 # 110 - 10  Código postal  Telétono de ofticina  Correo electrónico de ofticina  Correo electrónico de ofticina  Documentos relacionados  Correo electrónico de ofticina  Información de constitucion pdf Catherea  Agregar Borrer  Cancelar  C                                                                                                    |                                  | Seleccione el logo                                 |                          |       |                 |                    |          |                         |       |
| Pais       COLOMBIA       (*)*         Ublicación       COCOMBIA       * 0*         Departamento       Districo Capital de Boptá         Municipio       Boptá         Dirección       Carrea 15 # 110 - 10         Código postal       *         Fax de oficina       *         Correo electrónico de oficina       *         Correo electrónico de oficina       *         Correo electrónico de oficina       *         Correo electrónico de oficina       *         Correo electrónico de oficina       *         Correo electrónico de oficina       *         Actra DE CONSTITUCION pdf       Actra DE CONSTITUCION pdf         Actra DE CONSTITUCION pdf       Actra DE CONSTITUCION pdf         Cancellar       *                                                                                                    | Información de contacto          |                                                    |                          |       |                 |                    |          |                         |       |
| Ukicación CoDC:11001: Bogotá<br>Departamento Distrito Capital de Bogotá<br>Dirección Carrera 15 # 110 - 10<br>Código postal<br>Teléfono de oficina<br>Correo electrónico de oficina<br>Correo electrónico de oficina<br>Documentos reflacionados<br>Documentos reflacionados<br>Acta De Constitucion per<br>Acta De Constitucion per<br>Acta De Constitucion per<br>Acta De Constitucion per<br>Cancelar                                                                                                    | País                             | COLOMBIA                                           |                          |       | <b>*</b> *      |                    |          |                         |       |
| Municipio       Bogdis         Direccide       Carren 15 # 110 - 10         Código postal       Correo electrónico de oficina         Teléfono de oficina       Correo electrónico de oficina         Correo electrónico de oficina       uniontemporal@gmail.com         Documentos relacionados       Tapo         Acta DE CONSTITUCION pdf       Acta DE CONSTITUCION pdf         Acta DE CONSTITUCION pdf       Acta DE CONSTITUCION pdf         Decumentos relacionados       Acta DE CONSTITUCION pdf         Cancelar       Cancelar                                                                                                    | Ubicación                        | CO-DC-11001 - Bogotá<br>Distrito Capital de Bogotá |                          |       | U               |                    |          |                         |       |
| Dirección Carren 15 # 110 - 10<br>Código postal<br>Telétono de oficina<br>Correo electrónico de oficina iniontemporal@gmail.com<br>Documentos relacionados<br>Nombre Descripción Tipo<br>Acta DE CONSTITUCION pdf Acta DE CONSTITUCION pdf Detaile<br>Agregar Borrar<br>Cancelar                                                                                                    | Municipio                        | Bogotá                                             |                          |       |                 |                    |          |                         |       |
| Codep postal  Telifono de oficina  Telifono de oficina  Telifono de oficina  Telifono de oficina  Telifono de oficina  Telifono  Documentos relacionados  Correo electrónico de oficina  Telifono  Correo electrónico de oficina  Telifono  Correo electrónico de oficina  Telifono  Correo electrónico de oficina  Telifono  Correo electrónico de oficina  Telifono  Correo electrónico de oficina  Telifono  Correo electrónico de oficina  Telifono  Telifono  Telifono  Telifono  Telifono  Telifono  Telifono  Telifono  Telifono  Telifono  Telifono  Telifono  Telifono  Telifono  Telifono  Telifono  Telifono Telifono Telifono Telifo                                                                                                    | Dirección                        | Carrera 15 # 110 - 10                              |                          |       | •               |                    |          |                         |       |
| Textore de dicina Fax de dicina Correo electrónico de dicina Documentos relacionados  Acta De CONSTITUCION pdr Acta De CONSTITUCION pdr Acta De C                                                                                                    | Código postal                    |                                                    |                          |       |                 |                    |          |                         |       |
| Correo electrónico de oficia uniontemporal@gmait.com  Correo electrónico de oficia uniontemporal@gmait.com  Documentos relacionados  Nombre Descripción Tipo  ActA DE CONSTITUCION pdr ActA DE CONSTITUCION pdr application.pdr  Acta DE CONSTITUCION pdr  Acta DE CONSTITUCION pdr  Cancelar                                                                                                    | Teléfono de oficina              |                                                    |                          |       |                 |                    |          |                         |       |
| Documentos relacionados  Nombre Descripción Tipo Acta DE CONSTITUCION pdr Acta DE CONSTITUCION pdr Acta DE CONSTITUCION pdr Borrar  Cancelar C                                                                                                    | Correo electrónico de oficina    | uniontemporal@gmail.com                            |                          |       | •               |                    |          |                         |       |
| Documentos relacionados           Nombre         Descripción         Tipo           ActA DE CONSTITUCION pdr         ActA DE CONSTITUCION pdr         application/pdr         Datata           ActA DE CONSTITUCION pdr         ActA DE CONSTITUCION pdr         application/pdr         Datata           Cancelar         C         C         C                                                                                                    |                                  |                                                    |                          |       |                 |                    |          |                         |       |
| Nombre         Descripción         Tipo           ACTA DE CONSTITUCION pdf         ACTA DE CONSTITUCION pdf         Databas           Agregar         Borrar                                                                                                    | Documentos relacionados          |                                                    |                          |       |                 |                    |          |                         |       |
| ACTA DE CONSTITUCION par     ACTA DE CONSTITUCION par     Acta De CONSTITUCION par     Acta De CON                                                                                                    | Nombre                           |                                                    | Descripción              |       | Тіро            |                    |          |                         |       |
| Cancelar                                                                                                    | ACTA DE CONSTITUCION.p           | odf                                                | ACTA DE CONSTITUCION.pdf |       | application/pdf |                    | Detalle  |                         |       |
| Cancelar                                                                                                    |                                  |                                                    |                          |       | _               | Agregar            | Borrar   |                         |       |
| Cancelar C                                                                                                    |                                  |                                                    |                          |       |                 |                    |          |                         |       |
|                                                                                                    |                                  |                                                    |                          |       |                 | 0                  | an       | rolar                   | Creat |
| our our of a                                                                                                    |                                  |                                                    |                          |       |                 | - U                | all      | Leiai                   | Great |

Al hacer clic en "Crear" queda registrada la cuenta del Proponente Plural en el SECOP II. El Proveedor que crea el proponente plural debe encargarse de obtener el consentimiento previo de todos los integrantes del Proponente Plural que será creado. La Entidad Estatal, en el curso de cada Proceso de Contratación, verificará la validez del documento de constitución respectivo.

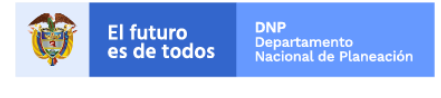

Colombia Compra Eficiente Tel. (+57 1)7956600 • Carrera 7 No. 26 - 20 Piso 17 • Bogotá - Colombia

| GUÍA DE CREA | CIÓN DE PROPONENTES | S PLURALES | S EN EL SECOP II |                           |
|--------------|---------------------|------------|------------------|---------------------------|
| Código       | CCE-SEC-GI-06       | Página     | 13 de 18         |                           |
| Vigencia     | 07 de               |            |                  |                           |
| Versión No.  |                     | 01         |                  | Colombia Compra Eficiente |

#### III. Ingreso a la cuenta del proponente plural

Para participar en Procesos de Contratación en el SECOP II como Proponente Plural (ya sea para manifestar interés, enviar observaciones, ofertas o firmar contratos), debe actuar exclusivamente desde su cuenta de Proponente Plural. Cualquier acción realizada desde la cuenta de cualquiera de los integrantes no es válida para el Proponente Plural y quedará a nombre del proponente singular.

Para ingresar a su cuenta de Proponente Plural, ingrese su usuario y contraseña al SECOP II. La herramienta le muestra un menú desplegable con las cuentas de Proveedor a las que tiene acceso, entre ellas la del Proponente Plural que acaba de crear, seleccione esa cuenta.

| SECOP II                                | Deede al SECOR II puede                                                                                                    | Entrar                                                                                                    |
|-----------------------------------------|----------------------------------------------------------------------------------------------------|----------------------------------------------------------------------------------------------------|
| COMPRADORES                             | Desde el SECOP il puede<br>iniciar sus procesos de<br>contratación en línea                                                                                                    | Estimado (a)                                                                                                 |
|                                         | Colombia Compra Eficiente informa que el ambiente de formación <b>no estará disponible</b><br>el jueves 19 de enero desde las 11:00 a.m. hasta las 11:15 a.m.                                                                                                    | Seleccionar la Entidad<br>Estatal/proveedor<br>Entidad:                                                      |
| TIENDA VIRTUAL DEL<br>ESTADO COLOMBIANO | Programe sus actividades en la plataforma con tiempo. Si tiene alguna dude o convertario, consulte a nuestra Mesa de                                                                                                    | Rojas Cifuentes SAS                                                                                          |
| COMPRA PÚBLICA<br>INNOVADORA            | MESA DE SERVICIO     Si tiene alguna inquietud     sobre las de     service jor model de sud directes con la Mesa de     service jor model de sud directes consiles.                                                                                                    | Rojas Cifuentes SAS<br>union temporal 23<br>Francisco Torres<br>GRUPO EMPRESARIAL<br>UNION TEMPORAL GABRIELA |
| MANUALES, GUÍAS Y<br>PLIEGOS DE TIPO    | Image: Segurity Science         Image: Segurity Science         Image: Segurit | FUNDACIÓN AMOR AL ADULTO MA<br>UNIÓN TEMPORAL R&H<br>GABRIELA GONGORA BERMUDEZ<br>PROVEEDOR INC              |
| MESA DE SERVICIO                        |                                                                                                    |                                                                                                    |

Si por error ingresó a otra cuenta, puede ir al menú desplegable al lado de la imagen de identificación del usuario para cambiar de cuenta. Al lado de la imagen de identificación siempre aparecerá la cuenta desde la que usted está actuando en el SECOP II. Verifíquelo antes de enviar cualquier observación u oferta.

**NOTA:** En los Procesos de Contratación en la modalidad de Selección Abreviada de Menor Cuantía, si quiere enviar oferta como Proponente Plural, debe enviar su manifestación de interés desde la cuenta del Proponente Plural. En el SECOP II no es posible manifestar interés como proponente singular y luego enviar la oferta como proponente plural.

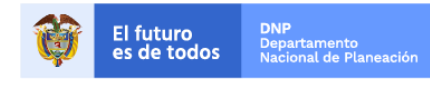

Colombia Compra Eficiente Tel. (+57 1)7956600 • Carrera 7 No. 26 - 20 Piso 17 • Bogotá - Colombia

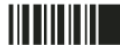

| GUÍA DE CREA | CIÓN DE PROPONENTES      | S PLURALES | EN EL SECOP II |                           |
|--------------|--------------------------|------------|----------------|---------------------------|
| Código       | CCE-SEC-GI-06            | Página     | 14 de 18       |                           |
| Vigencia     | 07 de septiembre de 2020 |            |                |                           |
| Versión No.  |                          | 01         |                | Colombia Compra Eficiente |

| Colombia Compra Eficiente                 |                                                                                                    | Aume                            | UNIÓN TEMPORAL R&H 🔻                  |
|-------------------------------------------|----------------------------------------------------------------------------------------------------|---------------------------------|---------------------------------------|
| Búsqueda 🔻 Mis procesos 🔻                 | Menú 🔻 Ira 🗸                                                                                                    |                                 | Rojas Cifuentes SAS                   |
| Escritorio                                |                                                                                                    |                                 | union temporal 23                     |
| OPORTUNIDADES<br>RECIENTES                |                                                                                                    |                                 | Francisco Torres                      |
| No se nan encontrado                      | Suscripciones En edición Adjudicaciones pendientes Invitaciones directas                                                                                                    | Nuevos                          | GRUPO EMPRESARIAL                     |
| ÚLTIMAS OFERTAS                           | Sugerencias SECOP                                                                                                    | El Servicio                     | UNION TEMPORAL GA                     |
|                                           |                                                                                                    | Haga clic aqu<br>servicio podra | FUNDACIÓN AMOR AL                     |
| Haga clic<br>para acceder                 |                                                                                                    | Mensa                           | UNIÓN TEMPORAL R&H                    |
| a la ayuda                                | Colombia Compra Eficiente informa que el ambiente de formación no estará disponible<br>el jueves 19 de enero desde las 11:00 a.m. hasta las 11:15 a.m.                                                                            | Sin mens                        | GABRIELA GONGORA                      |
| <b>S2</b>                                 |                                                                                                    |                                 | PROVEEDOR INC                         |
|                                           | Programe sus actividades en la plataforma con tiempo. Si tiene alguna duda o comentario, consulte a nuestra Mesa de<br>Servicio en Bogotá (1) 745 - 67 88, y a nivel nacional a través de nuestra línea gratuita 018000 - 520808. | Oport                           | es de la activación la disponibilidad |
|                                           |                                                                                                    | Sin oportu                      | nidades<br>Más información .          |
|                                           |                                                                                                    |                                 |                                       |
|                                           |                                                                                                    |                                 |                                       |
|                                           |                                                                                                    |                                 |                                       |
| © 2014 Vortal Términos de uso Política de | e privacidad Normativa Ayuda Español (Colombia) 🔻                                                                                                    |                                 | 018000-52-0808 . Weekdays 9 am to 7   |

#### IV. Solicitud acceso a la cuenta de proponente plural

El usuario que desde la cuenta de un Proveedor que crea la cuenta del Proponente Plural es el que queda con acceso a esa cuenta. Para que los demás usuarios de los integrantes puedan acceder a la misma, deben solicitar acceso.

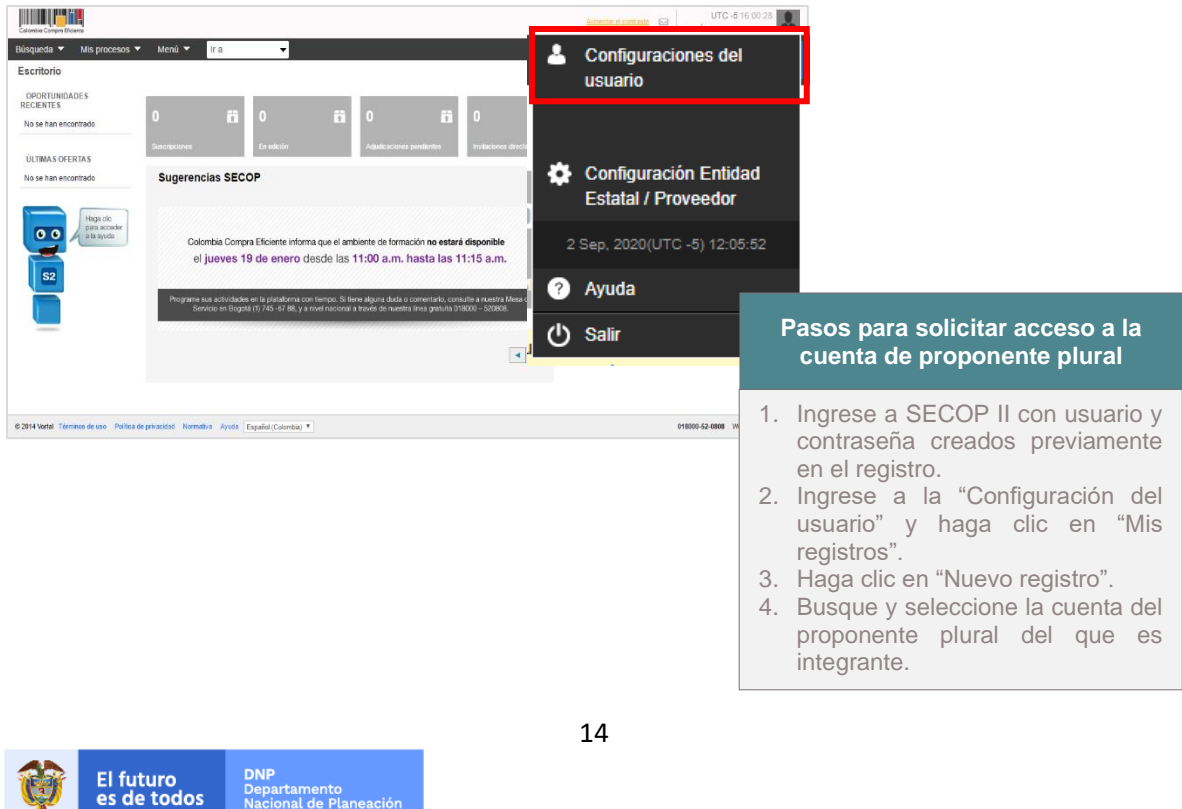

es de todos

#### **Colombia Compra Eficiente** Tel. (+57 1)7956600 • Carrera 7 No. 26 - 20 Piso 17 • Bogotá - Colombia

www.colombiacompra.gov.co

| 100                                                                                                    | 005.0                                       |                                                                                                    | Dé ata a                                                                                                    |                                                                                                    |                                                                                                    |
|----------------------------------------------------------------------------------------------------|---------------------------------------------|----------------------------------------------------------------------------------------------------|----------------------------------------------------------------------------------------------------|----------------------------------------------------------------------------------------------------|----------------------------------------------------------------------------------------------------|
| igo                                                                                                    | CCE-S                                       | EC-GI-06                                                                                                    | Pagina                                                                                                    | 15 de 18                                                                                                    |                                                                                                    |
| encia                                                                                                    |                                             | 07 de                                                                                                    | septiembre de 2020                                                                                                    |                                                                                                    | II II Colombia Compra Ef                                                                                                    |
| sión No.                                                                                                    |                                             |                                                                                                    | 01                                                                                                    |                                                                                                    | Colombia Compra El                                                                                                    |
|                                                                                                    |                                             |                                                                                                    |                                                                                                    |                                                                                                    |                                                                                                    |
|                                                                                                    |                                             |                                                                                                    |                                                                                                    | Aumentar el contraste                                                                                                    | UTC -5 15:55:51                                                                                                    |
| Búsqueda ▼ Mis procesos ▼ M                                                                                                    | lenú 🔻 🛛 Ira                                | •                                                                                                    |                                                                                                    |                                                                                                    | Buscar                                                                                                    |
| Escritorio Configuraciones de Perf                                                                                                    | fil                                         |                                                                                                    |                                                                                                    | ld d                                                                                                    | » página:: 14005882 Ayuda 🕐                                                                                                    |
| Mis datos de usuario                                                                                                    |                                             |                                                                                                    |                                                                                                    |                                                                                                    | Nuevo registro                                                                                                    |
| Noticias SECOP                                                                                                    | Estado de las :                             | solicitudes de registro                                                                                                    |                                                                                                    |                                                                                                    |                                                                                                    |
| <b>#15</b> Mis registros                                                                                                    | Below is the list c                         | f all your memberships and corres                                                                                                | oonding status.                                                                                                    |                                                                                                    |                                                                                                    |
| <b>P</b>                                                                                                    | NIT                                         | Entidad Estatal/Proveedor                                                                                                    | Fecha de solicitud                                                                                                    | Fecha de aceptación                                                                                                    | Estado                                                                                                    |
| Términos y condiciones de uso                                                                                                    | 900514813                                   | Agencia Nacional de<br>Contratación CCE                                                                                          | 26/08/2016 10:02:47 AM ((UTC-05:00) Bogotá, Lima,<br>Guito)                                                                 | 26/08/2016 10:02:47 AM ((UTC-05:00) Bogotá, Lima,<br>Quito)                                                                                                    | Aceptado                                                                                                    |
|                                                                                                    | 1018460250                                  | Agencia Nacional de<br>Contratación Pública - CCE                                                                                | 26/08/2016 10:32:19 AM ((UTC-05:00) Bogotá, Lima,<br>Quito)                                                                 | 26/08/2016 10:55:47 AM ((UTC-05:00) Bogotá, Lima,<br>Quito)                                                                                                    | Aceptado                                                                                                    |
|                                                                                                    | 800111202                                   | H&H Asociados                                                                                                    | 29/08/2016 04:14:33 PM ((UTC-05:00) Bogotá, Lima,<br>Quito)                                                                 | 29/08/2016 04:14:33 PM ((UTC-05:00) Bogotá, Lima,<br>Quito)                                                                                                    | Aceptado                                                                                                    |
|                                                                                                    |                                             | Union Temporal F&D                                                                                                    | 29 días de tiempo transcurrido (07/02/2017 04:11:56                                                                         | 29 días de tiempo transcurrido (07/02/2017 04:11:56                                                                                                    | Aceptado                                                                                                    |
|                                                                                                    | Cambiar al estilo                           | de paginación                                                                                                    | PM(010-05.00) Bogota, Lima, Quito)                                                                                          | Pm(010-00.00) Bogota, Ema, quito)                                                                                                    |                                                                                                    |
|                                                                                                    |                                             |                                                                                                    |                                                                                                    |                                                                                                    |                                                                                                    |
|                                                                                                    |                                             |                                                                                                    |                                                                                                    |                                                                                                    |                                                                                                    |
|                                                                                                    |                                             |                                                                                                    | /                                                                                                    |                                                                                                    |                                                                                                    |
| © 2014 Vortal                                                                                                    |                                             |                                                                                                    |                                                                                                    | Aumentar el co                                                                                                    | 173510 E <sup>350</sup> UTC -5 15:56:35<br>HSH Asociados ▼                                                                                                    |
| © 2014 Vertal Compare Compare Science<br>Büsqueda ▼ Mis proc                                                                                                    | esos ▼ Menú 1                               | r Ira                                                                                                    |                                                                                                    | Aurenta: al co                                                                                                    | TININ UTC -5 15.56:35<br>H5H Asociados 🗸<br>Buscar                                                                                                    |
| ● 2014 Vortal Convert Convert<br>Búsqueda ♥ Mis proc                                                                                                    | tesos ▼ Menú *<br>ones de Perfil            | Ir a Solicitar nuevo                                                                                                    | egistro                                                                                                    | Authentine at co-                                                                                                    | ERRIN E UTC -5 15 56 35<br>HEH Aseclados V<br>BuscarQ.<br>Id de págna: 14005822 Ayuda ?                                                                                                    |
| € 2014 Vortal     Contrac Compa Contra Contra      | zesos ❤ Menú<br>ones de Perfil              | Solicitar nuevo i<br>Buscar por no<br>Búsqueda ráp                                                                               | egistro<br>mbre de la Entidad EstatalProveedor o número del NIT<br>ida                                                      | Aumentas el co                                                                                                    | Kata III UTC -5 15:56:35 HSH Asociados V<br>HSH Asociados V<br>Buscar Q.<br>Id de página: 14006962 Ayuda @<br>Nuevo registro                                                                                                    |
| e 2014 Vortal Contraction Compare Contraction Búsqueda Mis.proc Exertario  F Configuracio  Mis.datos de usuario  Noticias SECOP                                                                                                    | tesos ▼ Menú<br>ones de Perfil<br>E:        | Ir a<br>Solicitar nuevo n<br>U Buscar po ne<br>Búsqueda ráp<br>Itado de la:                                                      | egistro<br>Imbre de la Entidad EstatalProveedor o número del NIT<br>Ida<br>Buscar UNION TEMPORAL R&H                        | Automation of co                                                                                                    | Etaite E UTC -5 15 56:35 H3H Asociados V<br>H3H Asociados V<br>Buscar Q<br>Id de pégina: 14005962 Ayuda @<br>Nuevo registro                                                                                                    |
| e 2014 Vortal Contra Compa Contra<br>Búsqueda ➤ Mis proc<br>Exentral → Configuracio<br>Mis datos de usuario<br>Noticias SECOP<br>235 Mis registros                                                                                                    | cesos ♥ Menû<br>ones de Perfil<br>E:        | Ir a<br>Solicitar nuevo n<br>Búsqueda ráp<br>Hado de la:                                                                         | egistro<br>Imbre de la Entidad Estata@Proveedor o número del NIT<br>Ida<br>Buscar UNION TEMPORAL R&H                        | Aurentiler et co                                                                                                    | Etato<br>Etato<br>Etato<br>Etato                                                                                                    |
| € 2014 Vortal Contra Contra C | zesos ▼ Menû<br>ones de Perfil<br>E:        | Solicitar nuevo i<br>Solicitar nuevo i<br>Busqueda ráp<br>stado de las<br>stovis the list<br>NIT<br>Entidad Estatal              | egistro<br>mitre de la Entidad EstatalProveedor o número del NIT<br>ida<br>Buscar UNION TEMPORAL R&H                        | Aumentar et co<br>× Cancelar y cerrar Buscar ptación table 2014 a seco                                                                                                    | Kata C UTC -5 15 56:35 K H3H Asociados V H3H Asociados V (1000)<br>Buscar Q<br>Id de página: 14005802 Ayuda (?)<br>Nuevo registro<br>Estado                                                                                                    |
| € 2014 Vortal Clamba Compet Clamba<br>Búsqueda ▼ Mis proc<br>Exertario → Configuracio<br>Mis datos de usuario<br>Noticias SECOP<br>235 Mis registros<br>P Accesos del usuario<br>Términos y condicion                                                                                                    | cesos V Mená<br>pnes de Perfil              | Tra<br>Solicitar nuevo r<br>Buscar por ne<br>Busqueda ráp<br>stado de la:<br>NIT<br>900514813<br>Entidad Estatal<br>UNIÓN TEMPOR | egistro<br>mtre de la Entidal EstatalProveedor o número del NIT<br>da<br>Buscar UNION TEMPORAL R&H<br>Proveedor<br>AL R&H   | Cancelar y certar Buscar<br>Disclon<br>D.02.47 AM surces                                                                                                    | Rate Con Hith Accides Con Hith Accides Con Con Control Control                                                                                                    |
| € 2014 Vortal     Contrac Compa Compa Contra      Mis proc     Configuracio     Configuracio     Mis datos de usuario     Mis datos de usuario     Mis registros     Mis registros     Accesos del usuario     Términos y condicion                                                                                                    | resos V Menú<br>pres de Perfil<br>Es de uso | Ir a<br>Solicitar nuevo n<br>Búsqueda ráp<br>stado de la:<br>Below is the list<br>NIT<br>900514813<br>UNIÓN TEMPOR<br>1018450250 | egistro<br>mbre de la Entidad Estata@Proveedor o número del NIT<br>ida<br>Buscar UNION TEMPORAL R&H<br>Proveedor<br>AL R&H  | Cancelar y cerrar Buscar<br>Ductor<br>Solicitar                                                                                                    | Listi C UTC -5-15-56:35<br>HAH Asociados V<br>Buscar Q<br>Io de página: 1408982 Ayuda @<br>Nuevo registro<br>Estado<br>(20) Registá, Lima, Aceptado<br>do) Bogetá, Lima, Aceptado                                                                                                    |
| e 2014 Vorta                                                                                                    | es de uso                                   | Ir a<br>Solicitar nuevo r<br>Busqueda ráp<br>stado de la:<br>astevis ha list<br>NIT<br>900518813<br>UNIÓN TEMPOR<br>800111202    | egistro<br>mitre de la Entidad Estata/Proveedor o número del NIT<br>ida<br>Buscar UNION TEMPORAL R&H<br>Proveedor<br>AL R&H | Cancelar y cerrar Buscar uptación<br>D.02.47 AM (urco<br>Solicitar ).55.47 AM (urco<br>1.14.33 PM (urco                                                                                                    | Atali C (UTC-5-15)56:35 (UTC-5-15)56:35 (UTC-5                                                                                                    |
| e 2014 Vortal Cuesto Cuesto Constanti Cuesto Cuesto Cuest | cesos Y Meni)<br>ones de Perfi<br>es de uso | r Ir a<br>Solicitar nuevo 1<br>Búsqueda ráp<br>stado de las<br>below is the list<br>NI<br>900514813<br>1018460250<br>€00111202   | egistro<br>Imbre de la Entdal/Proveedor o número del NIT<br>Ida<br>Buscar UNION TEMPORAL R&H<br>Proveedor<br>AL R&H         | Aurenter et co<br>X<br>Cancelar y cerrar Buscar<br>ptación<br>D.02.47 AM (UTCo<br>D.02.47 AM (UTCo<br>D.02.47 AM (UTCO<br>D.02.47 AM (UTCO<br>D.02.47 | Atali C (10 10 10 10 10 10 10 10 10 10 10 10 10 1                                                                                                    |
| e 2014 Vortal<br>Dúsqueda ♥ Mis proc<br>Dúsqueda ♥ Mis proc<br>Portero ← Configuracia<br>Mis datos de usuano<br>Noticias SECOP<br>Mis datos de usuano<br>Mis registros<br>Portero Portero Portero<br>Mis registros<br>Portero Portero<br>Términos y condicion                                                                                                    | eesos V Menú<br>ones de Perfi<br>ees de uso |                                                                                                    | egistro<br>Imbre de la Entdad Estata/Proveedor o número del NIT<br>Ida<br>Buscar ÜNION TEMPORAL R&H<br>Proveedor<br>AL R&H  | Automatical con<br>X<br>Cancelar y cerrar Buscar<br>ptación<br>502-47 AM surce<br>55.47 AM surce<br>14.33 PM surce<br>14.33 PM surce<br>hypetic Line, Guiej                                                                                                    | KRAIK CON HAH Asociados V<br>HAH Asociados V<br>Caracteria (Con Construction)<br>Id de página: (4005822 Ayuda @<br>Natevo registro<br>(Construction)<br>(Construction)<br>(Constr |

El usuario administrador de la cuenta del Proponente Plural debe ingresar a la configuración de la cuenta y en "Administración de usuarios" aceptar los usuarios que solicitaron acceso al Proponente Plural. Previamente, debe validar la identidad de los usuarios que están solicitando acceso.

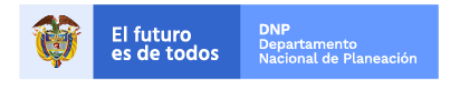

Colombia Compra Eficiente Tel. (+57 1)7956600 • Carrera 7 No. 26 - 20 Piso 17 • Bogotá - Colombia

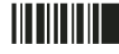

www.colombiacompra.gov.co

| GUÍA DE CREA | CIÓN DE PROPONENTES | S PLURALES | S EN EL SECOP II |                           |
|--------------|---------------------|------------|------------------|---------------------------|
| Código       | CCE-SEC-GI-06       | Página     | 16 de 18         |                           |
| Vigencia     | 07 de               |            |                  |                           |
| Versión No.  |                     | 01         |                  | Colombia Compra Eficiente |

| Búsqueda ▼ Mis procesos ▼ Menú ▼<br>Escataro → Configuración Entidad Estatal/Pr<br>□□ Datos de la Entidad Estatal Proveedor<br>↓ Áreas de interés<br>▲ Administración de usuarios<br>☆ Recomendaciones (no disponible) | Ir a<br>oveedor<br>Úttimas modificaci<br>Búsqueda de us                 | Todos los usuarios                              |                                                                                                    |                                              |                                                                                             | B                 | iscar            | Q                          |
|----------------------------------------------------------------------------------------------------|-------------------------------------------------------------------------|-------------------------------------------------|----------------------------------------------------------------------------------------------------|----------------------------------------------|---------------------------------------------------------------------------------------------|-------------------|------------------|----------------------------|
| Escritero → Configuración Entidad Estatal/Pro<br>Datos de la Entidad Estatal Proveedor<br>Àreas de interés<br>Administración de usuarios<br>Configuración de usuarios<br>Configuración de usuarios                     | Últimas modificaci<br>Búsqueda de us                                    | ones Todos los usuarios                         |                                                                                                    |                                              |                                                                                             |                   |                  |                            |
| Datos de la Entidad Estatal Proveedor     Àreas de interés     Administración de usuarios     Recomendaciones (no disponible)                                                                                          | Últimas modificaci                                                      | ones Todos los usuarios                         |                                                                                                    |                                              |                                                                                             | ld de pági        | na:: 14005969    | Ayuda 🕐                    |
| Areas de interés         Administración de usuarios         Recomendaciones (no disponible)                                                                                                    | Búsqueda de us                                                          |                                                 | Activo Seleccione                                                                                                    | Ŧ                                            |                                                                                             |                   |                  | Crear                      |
| Administración de usuarios                                                                                                    | <u></u>                                                                 | uarios                                          |                                                                                                    |                                              |                                                                                             |                   |                  |                            |
| Recomendaciones (no disponible)                                                                                                    |                                                                         | Buscar (Búsqueda                                | a avanzada)                                                                                                    |                                              |                                                                                             |                   |                  |                            |
|                                                                                                    |                                                                         |                                                 |                                                                                                    |                                              |                                                                                             |                   |                  |                            |
| Biblioteca de documentos                                                                                                    | Últimas modificacion                                                    | es                                              |                                                                                                    |                                              |                                                                                             |                   |                  |                            |
| Suscripción a notificaciones                                                                                                    | Nombre 🔶                                                                | Correo electrónico 🔶                            | Fecha de registro                                                                                                    | Acceso a la cuenta                           | Última actualización de estad                                                               | o <u>Usuario</u>  |                  |                            |
|                                                                                                    | Andrea Carolina<br>López                                                | formacion.cce17@gmail.com                       | 26/08/2016 09:34:56<br>AM ((UTC-05:00)<br>Bogotá, Lima, Quito)                                                        | Aceptado                                     | 29/08/2016 04:14:33 PM ((UTC-<br>05:00) Bogotá, Lima, Quito)                                | Activo            | Editar           | Detalle                    |
|                                                                                                    | Carolina E                                                              | formacion.cce17@gmail.com                       | 11/10/2016 10:45:33<br>AM ((UTC-05:00)<br>Bogotá, Lima, Quito)                                                        | Pendiente                                    | 4 horas de tiempo transcurrido<br>(09/03/2017 11:33:57 AM(UTC-05:00<br>Bogotá, Lima, Quito) | Activo            | Editar           | Detalle                    |
|                                                                                                    | VICTOR<br>MANUEL<br>ALFONSO                                             | acpc1123@gmail.com                              | 29/03/2016 11:58:19<br>AM ((UTC-05:00)<br>Bogotá, Lima, Quito)                                                        | Cancelado                                    | 01/02/2017 04:26:51 PM ((UTC-<br>05:00) Bogotá, Lima, Quito)                                | Activo            | Editar           | Detalle                    |
|                                                                                                    | OPCIONES                                                                |                                                 | VER                                                                                                    |                                              | HERRAMIEN                                                                                   | TAS               |                  |                            |
|                                                                                                    | Crear usuar<br>Aceptar acc<br>Rechazar a<br>Cancelar ac<br>Revertir rec | ios<br>eso<br>cceso<br>cceso<br>hazo del acceso | Últimas modific:<br>Todos<br>Usuarios activo<br>Usuarios inactiv<br>Accesos pendie<br>Accesos acepta<br>Accesos rehaz | aciones<br>os<br>ntes<br>dos<br>ados<br>ados | Herramientas                                                                                | no está disponibl | 9.               |                            |
| © 2014 Vortal Térn Colombia Compra Eficiente                                                                                                    |                                                                         | <u>\</u>                                        | osumos bioqui                                                                                                    |                                              | Aumenta                                                                                     | r el contraste 🖂  | UTC -<br>H&H     | -5 15:52:02<br>Asociados 🔻 |
| Búsqueda 🔻 Mis procesos 👻                                                                                                    | Menú 🔻 🛛 Ir                                                             | a 🔻                                             |                                                                                                    |                                              |                                                                                             |                   | Busca            | r                          |
| Escritorio 👄 Configuración Entidad Estatal/P                                                                                                    | roveedor <table-cell-rows> Administración</table-cell-rows>             | de usuarios Aceptar usuar                       | rios                                                                                                    |                                              |                                                                                             |                   | ld de página:: 1 | 4004100 Ayud               |
| Colver Volver                                                                                                    |                                                                         |                                                 |                                                                                                    |                                              |                                                                                             |                   | Ace              | ptar acces                 |
| > ACEPTAR USUARIOS                                                                                                    |                                                                         |                                                 |                                                                                                    |                                              |                                                                                             |                   |                  |                            |
| Búsqueda de usuarios                                                                                                    |                                                                         |                                                 |                                                                                                    |                                              |                                                                                             |                   |                  |                            |
| Buscar                                                                                                    | (Búsqueda avanzada                                                      | <u>n</u>                                        |                                                                                                    |                                              |                                                                                             |                   |                  |                            |
| Accesos disponibles para aceptar                                                                                                    |                                                                         |                                                 |                                                                                                    |                                              |                                                                                             |                   |                  |                            |
| Nombre 🔶                                                                                                    | Correo elec                                                             | trónico 🔶 Fe                                    | echa de registro                                                                                                    | Acceso a la cuenta                           | Última actualiz                                                                             | ación de estado   | <u>Usua</u>      | rio 🗧                      |
| Carolina E                                                                                                    | formacion.co                                                            | ce17@gmail.com 11                               | /10/2016 10:45 AM                                                                                                    | Pendiente                                    | 09/03/2017 11:                                                                              | 33 AM             | Activo           | Deta                       |
| C Volver                                                                                                    |                                                                         |                                                 |                                                                                                    |                                              |                                                                                             |                   | Ace              | eptar acce                 |
| 8 2014 Victal Tumpo de una Battina                                                                                                    | s privacidad Normalius                                                  | Aunda Econoli (Colombia)* •                     |                                                                                                    |                                              |                                                                                             | Acep              | tar ac           | Ceso                       |

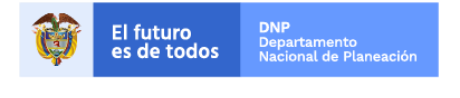

Colombia Compra Eficiente Tel. (+57 1)7956600 • Carrera 7 No. 26 - 20 Piso 17 • Bogotá - Colombia

www.colombiacompra.gov.co

| GUÍA DE CREA | CIÓN DE PROPONENTES | S PLURALES    | S EN EL SECOP II |                           |
|--------------|---------------------|---------------|------------------|---------------------------|
| Código       | CCE-SEC-GI-06       | Página        | 17 de 18         |                           |
| Vigencia     | 07 de               | septiembre de | 2020             |                           |
| Versión No.  |                     | 01            |                  | Colombia Compra Eficiente |

#### Mesa de servicio

Comuníquese con la mesa de servicio para resolver cualquier inquietud o diríjase al <u>Minisitio</u> del SECOP II para acceder a más información.

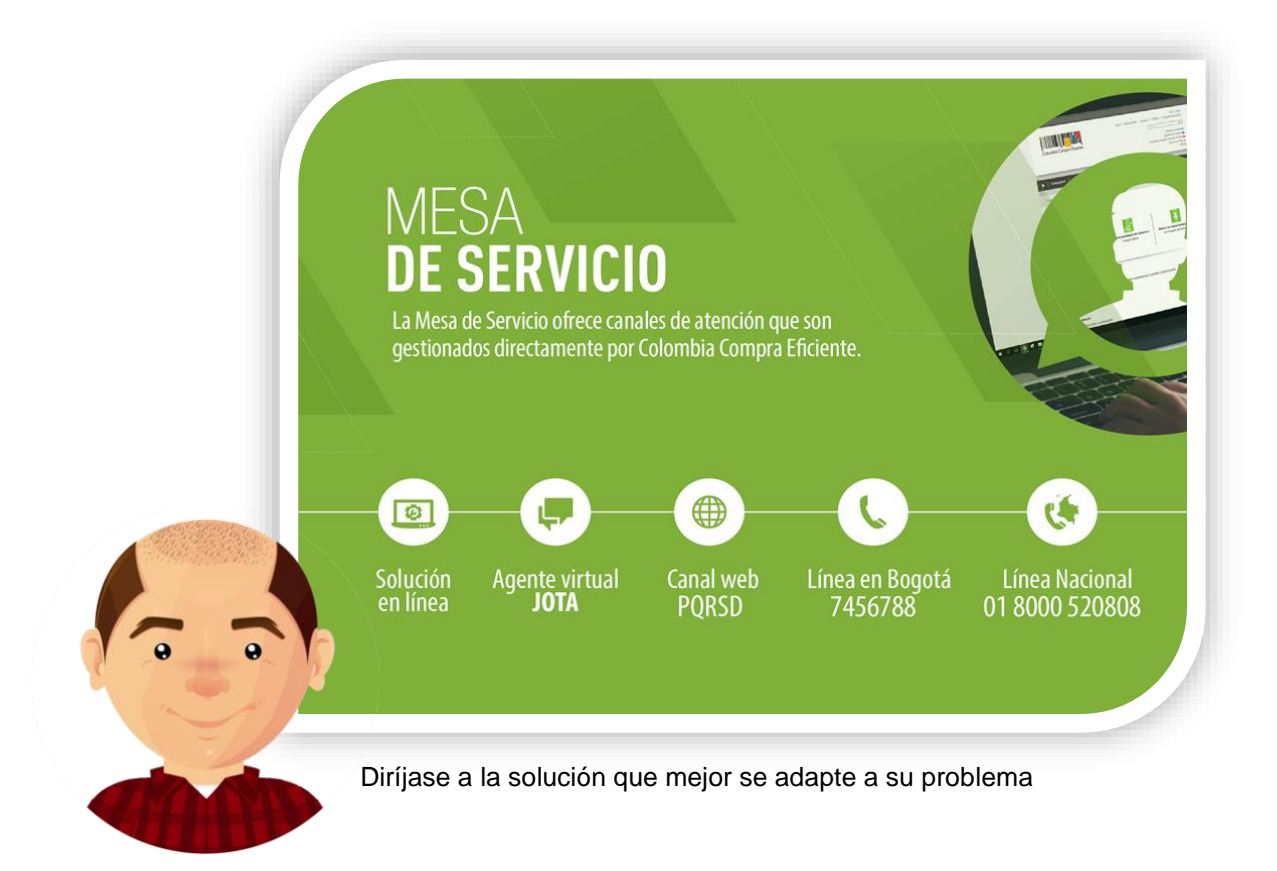

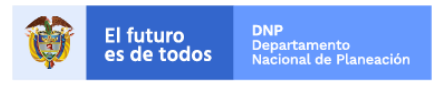

Colombia Compra Eficiente Tel. (+57 1)7956600 • Carrera 7 No. 26 - 20 Piso 17 • Bogotá - Colombia

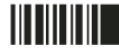

| GUÍA DE CREA | CIÓN DE PROPONENTES | S PLURALES    | EN EL SECOP II |                           |
|--------------|---------------------|---------------|----------------|---------------------------|
| Código       | CCE-SEC-GI-06       | Página        | 18 de 18       |                           |
| Vigencia     | 07 de               | septiembre de | 2020           |                           |
| Versión No.  |                     | 01            |                | Colombia Compra Eficiente |

|                                  |                | I.                                                                                                 | FICHA                                                                           | TECNICA I<br>ÓN Y UBIC               | DEL DOCUI<br>ACIÓN DEL       | MENTO<br>. DOCUN       | IENTO                     |                                   |                       |
|----------------------------------|----------------|----------------------------------------------------------------------------------------------------|---------------------------------------------------------------------------------|--------------------------------------|------------------------------|------------------------|---------------------------|-----------------------------------|-----------------------|
| Título:                          |                | Guía sobre el uso del SECOP II para Proveedores – Pasos Previos: Creación del<br>Proponente Plural |                                                                                 |                                      |                              |                        |                           |                                   |                       |
| Fecha de elab                    | oración:       | 02                                                                                                 | Septiembre                                                                      | 2020                                 | Fecha de<br>aprobación:      |                        | 07                        | Septiembre                        | 2020                  |
| Resumen de o                     | ontenido:      | La guía es<br>en el Siste<br>de uso téci                                                           | tablece el proceo<br>ma Electrónico<br>nico de la platafo                       | dimiento téc<br>de Contrata<br>orma. | nico para re<br>ción Pública | ealizar la<br>a – SECC | creación d<br>DP II así c | e un Proponent<br>omo prácticas o | e Plural<br>oficiales |
| Área / Depend                    | lencia:        | Subdirect                                                                                          | Subdirección de Información y Desarrollo Tecnológico – Equipo de Formación de S |                                      |                              |                        |                           |                                   | ECOP                  |
| Código:                          |                |                                                                                                    | CCE-SEC-GI-06                                                                   |                                      |                              | Estado                 | Estado: Aproba            |                                   |                       |
| Categoría - Ti<br>documento      | oo de          | Guía                                                                                               |                                                                                 |                                      |                              |                        |                           |                                   |                       |
| Autor / Autore                   | s:             |                                                                                                    |                                                                                 | Gabrie                               | la Góngora                   | Bermúde                | Z                         |                                   |                       |
| Aprobación                       | Cargo:         | Subdirector Información y Desarrollo Tecnológico                                                   |                                                                                 |                                      |                              |                        |                           |                                   |                       |
| por:                             | Nombre:        | Rigoberto Rodriguez Peralta                                                                        |                                                                                 |                                      |                              |                        |                           |                                   |                       |
| Información a                    | dicional:      |                                                                                                    |                                                                                 |                                      |                              |                        |                           |                                   |                       |
| Tipo de documento:<br>(Marque X) |                |                                                                                                    | Físico                                                                          |                                      | (                            | )                      | Electr                    | ónico                             | (X)                   |
| Ubicación: (es                   | specifique don | de se aloia c                                                                                      | reposa el docu                                                                  | mento)                               |                              |                        |                           |                                   |                       |

|                                                     | II                             | . AUTORIZA                                                   |                      | RESPO         | ONSABLE | S    |       |  |    |   |
|-----------------------------------------------------|--------------------------------|--------------------------------------------------------------|----------------------|---------------|---------|------|-------|--|----|---|
| Acción                                              | Nombre                         | Cargo / Perfi                                                | I                    |               | Fecha   |      | Firma |  |    |   |
| Elaboró                                             | Gabriela Góngora<br>Bermúdez   | Contratista / Subdir<br>de Información<br>Desarrollo Tecnolo | ección<br>y<br>ógico | 02            | Sep     | 2020 |       |  |    |   |
| Revisó                                              | Revisó Felipe Ruiz Fernández   |                                                              | ección<br>y<br>ógico | 04            | Sep     | 2020 |       |  |    |   |
| Aprobó                                              | Rigoberto Rodríguez<br>Peralta | Subdirector Informa<br>Desarrollo Tecnolo                    | ición y<br>ógico     | 07            | Sep     | 2020 |       |  |    |   |
| ¿Aprobación                                         | mediante comité interno        | ? A continuación, Ma                                         | rque X en            | n <b>SI</b> o | NO      |      | SI    |  | NO | Х |
| Nombre de co                                        | mité interno:                  |                                                              |                      |               | N/A     |      |       |  |    |   |
| Acto administrativo de conformación comité interno: |                                |                                                              | N/A                  |               |         |      |       |  |    |   |
| Fecha de conformación de comité interno:            |                                |                                                              |                      | N/A           |         |      |       |  |    |   |
| Medio de Apro                                       | obación de este docume         | ento:                                                        | N/A                  |               |         |      |       |  |    |   |

Nota1: Si ha marcado (<u>NO</u>) en la sección de: "¿Aprobación mediante comité interno?" marque N/A (No aplica) en los siguientes 4 espacios de preguntas correspondientes a la sección de autorizaciones responsables. Nota2: Diligenciar las fechas de la siguiente manera Dia: diligenciar dos dígitos en números; Mes: diligenciar el mes con las tres primeras letras del mes, ejemplo: Ene = Enero, Ago = Ago. Año: Diligenciar el año con los cuatro dígitos.

| 111.        | CONTRO     | OL DE CAMBIOS DE DOCUMENTO | Versión vigente d                           | 1                                       |                                                            |
|-------------|------------|----------------------------|---------------------------------------------|-----------------------------------------|------------------------------------------------------------|
| VERSI<br>ÓN | FECHA      | DESCRIPCIÓN DE AJUSTES     | ELABORÓ                                     | REVISÓ                                  | APROBÓ                                                     |
| 01          | 07/09/2020 | Elaboración de la guía     | Gabriela Góngora<br>Bermúdez<br>Contratista | Felipe Ruiz<br>Fernández<br>Contratista | Rigoberto<br>Rodríguez<br>Peralta<br>Subdirector de<br>IDT |

Nota: El control de cambios en el documento, se refiere a cualquier ajuste que se efectúe sobre el documento que describe <u>ficha técnica del presente documento.</u>

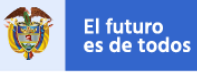

DNP Departamento Nacional de Planeación

Colombia Compra Eficiente Tel. (+57 1)7956600 • Carrera 7 No. 26 - 20 Piso 17 • Bogotá - Colombia

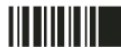